**cR2** version 3.0 (April 2020)

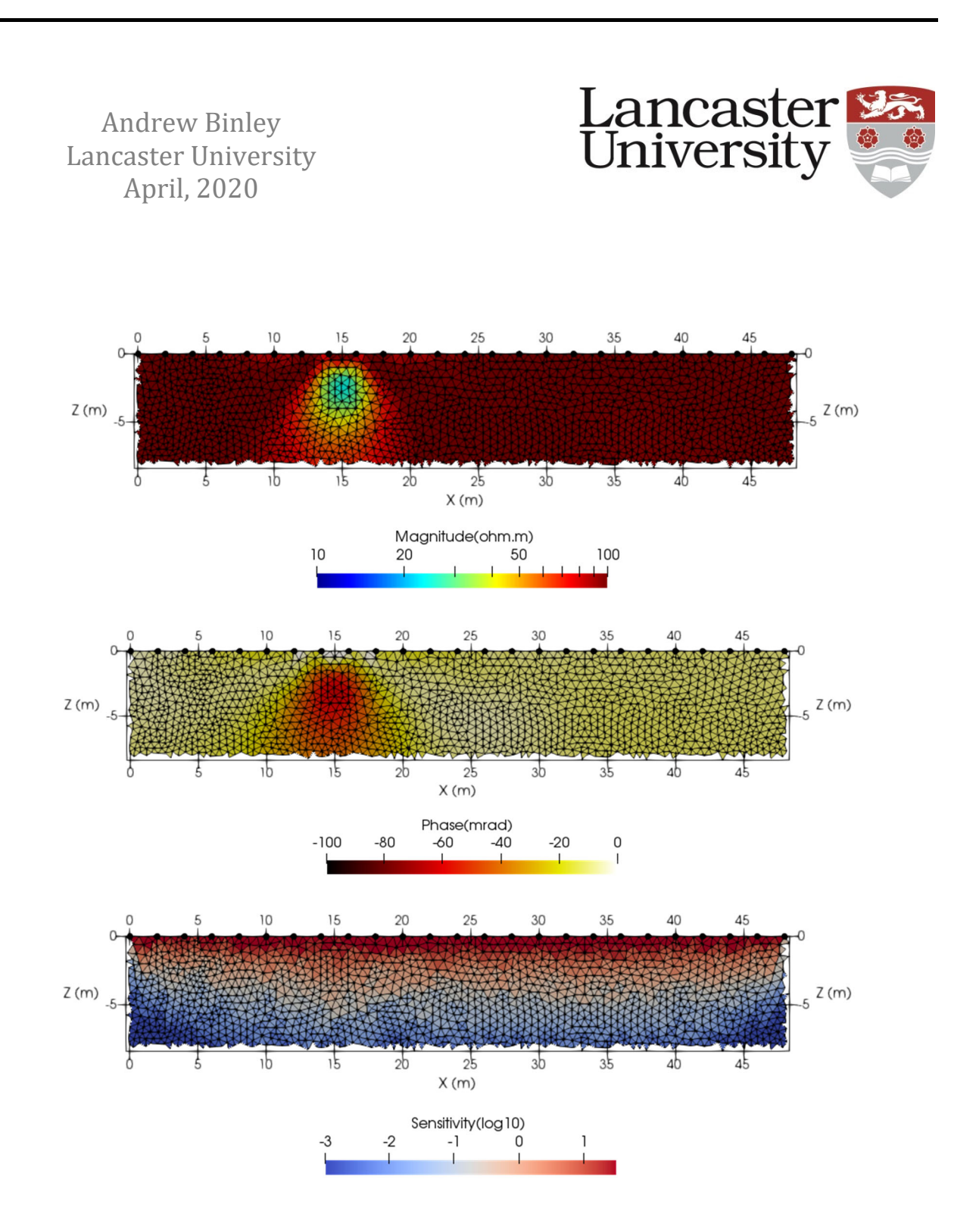

cR2 v3.0 (April 2020)

# Contents

|     |                                           | Page |
|-----|-------------------------------------------|------|
| 1.  | Version history                           | 1    |
| 2.  | Computer requirements for <i>cR2</i> v3.0 | 2    |
| 3.  | Introduction to <i>cR2</i> v3.0           | 3    |
| 4.  | Designing meshes                          | 5    |
| 5.  | Parameterisation                          | 9    |
| 6.  | Input and output files                    | 12   |
| 7.  | Details of <b>cR2.in</b>                  | 15   |
| 8.  | Details of <b>protocol.dat</b>            | 21   |
| 9.  | Details of <b>mesh.dat</b>                | 22   |
| 10. | Examples                                  | 23   |
| 11. | Additional codes and scripts              | 33   |
| 12. | Getting started with ParaView             | 34   |
| 13. | Common user errors                        | 35   |
| 14. | References                                | 37   |

# 1. Version history

### Changes to cR2 from v2.0

General (unstructured) quadrilateral mesh input now an option.

When an unstructured (triangular or quadrilateral) mesh is used the mesh.dat file now needs

specification of the Dirichlet node in line 1.

Error checking on presence of input files.

Mesh error checks when mesh is read from file **mesh.dat**.

Output of model roughness in main log file.

Bug fix: geometric factor calculations for triangular meshes.

Bug fix: output of electrode codes in the \_err.dat file (only has impact if electrode numbers are different to the order they are defined in **cR2.in**.

### Changes to cR2 from v1.9

Allocatable (dynamic) arrays are now used, meaning that there is (in theory) no problem size limit. A sensitivity map is now produced (as a separate file and embedded with the vtk). The input of starting resistivity and phase in **cR2.in** is now consistent with **R2 v3.2**. A bug fix has been corrected that affected calculations with a triangular mesh when node 1 was close to (or at) an electrode (that resulted in high errors in forward model calculations for measurements involving such an electrode). Error checks on input of the data file (**protocol.dat**) are now made (to avoid incorrect electrode numbering). An option for a more gradual progression of the inversion is now added (consistent with **R2 v3.2**). Documentation has been improved by adding more illustration of meshing and parameterisation.

### Changes to cR2 from v1.8a

Vtk output is now created. The output region can also be selected.

### Changes to cR2 from v1.8

An option to output the Jacobian in a forward model is added.

### Changes to cR2 from v1.7

The mesh input is completely changed and now follows a similar format to **R2 v2.5** Linear solver for forward problem now uses PARDISO solver. This may result in slower execution but much larger problems can be solved.

### Changes to cR2 from v1.6

For a quadrilateral mesh it is now necessary to define the elevations of all electrodes – see line 22 in **cR2.in** details below. This now allows topographic variation in the mesh.

## 2. Computer requirements for *cR2* v3.0

In this release only one version has been compiled for the Windows environment: a 64bit version, cR2.exe. A 32bit version is not provided because of the limited array allocation. Linux users should be able to run *cR2* with the command "wine cR2.exe" (thanks to Rodolphe Cattin for this tip). I have not tested this, however. Users requiring a version compiled for other processors should contact the author.

**NOTE 1: cR2** is provided as a standalone executable. It does not need to be installed – the executable is put in the folder containing the input files and run from there. Output files will be created in the same folder.

**NOTE 2:** You will be able to run **cR2** by double clicking the executable. However, if the program stops abruptly (for example, due to an error in the input file or if you are trying to run an executable compiled for a different processor architecture) then you will not see any error message on the screen since the window will disappear. Therefore, it is advisable to run **cR2** from the Command Prompt (just run CMD from the Start Menu – you may need to move your working directory and run **cR2** from there).

**NOTE 3:** all input files should be prepared with a text editor. [I prefer to use TextPad (www.textpad.com) because it allows much greater editing facilities although any text editor will work]. It is important that you do not include tabs in the files. These are often inserted if you copy and paste from Excel, for example. You should convert these tabs to spaces (TextPad will allow you to set this up to happen automatically).

*cR2* has been designed so that no other commercial software is required for pre- and post-processing. Simple structured meshes can be created directly in *cR2*, alternatively more complex geometry can be meshed using freely available codes, such as *Gmsh* (http://www.gmsh.info). *cR2* does not produce graphical output but results compatible with the freely available *ParaView* (https://www.paraview.org) are produced. Other free codes, such as *GMT* (https://github.com/GenericMappingTools/gmt) can be used. Users wishing to use a graphical user interface for meshing, modelling and plotting may be interested in *ResIPy* - an open source python GUI for *cR2* and sister codes. See https://gitlab.com/hkex/pyr2 which also includes links for standalone executables. More information is also available at https://www.researchgate.net/project/ResIPy-GUI-for-R2-family-codes.

# 3. Introduction to cR2 v3.0

*cR2* has been developed for imaging complex resistivity (i.e. induced polarisation) using arbitrary electrode arrays. *cR2* will compute a forward model for a given distribution of complex resistivity (defined in terms of magnitude and phase angle). *cR2* can also provide an inverse solution for a 2-D complex resistivity distribution based on computation of 3-D current flow using a finite element mesh based on either triangle or rectangle elements. The inverse solution is based on a regularised objective function combined with weighted least squares (an 'Occams' type solution) as defined in Binley and Kemna (2005) and Kemna *et al.*(2004).

Parameters (for the inverse solution) are made up of one or more elements. Electrodes are specified at node points. These are the corners of the elements. The boundary conditions along all four boundaries of the mesh are Neumann conditions (zero flux) and therefore if you are investigating a half space you must extend left, right and lower boundaries of the mesh to some distance away from the area of investigation (typically 5 to 10 times the distance – see later). The mesh can be made up of either quadrilateral elements or triangular elements.

The current version does not have upper limits set for the size of the problem that can be solved. However, it is important that the user has some appreciation of whether the problem they are trying to solve is realistic for their given hardware. Large problems in inverse mode can be memory hungry. As soon as the user's RAM is used then the computer will start using virtual memory (paging to disk) which can be very slow. To help the user asses memory needs *cR2* will output an estimate of the memory needs early on in its execution. For large problems it is important that the user compares this with physical memory (RAM) that is available.

For information on solving resistivity forward and inverse problems see Binley (2015) and Binley and Kemna (2005), the latter being useful for the full complex resistivity description. Contact the author for a digital copy of the former.

It is strongly recommended that the user becomes familiar with inverting DC resistivity data with sister code **R2** before working with **cR2**. Many of the concepts about meshing, parameterisation are similar and the documentation for **R2** covers examples that will help the user become familiar with either **R2** or **cR2**.

In *cR2* complex resistivity is defined by a magnitude and phase angle. The magnitude is equivalent to a DC resistivity since the phase angles are likely to be small. In an inversion, *cR2* also computes the real and imaginary conductivity since these are more useful for analysis of the conduction and polarization of the subsurface. Data for *cR2* are supplied in terms of magnitude and phase angle of the measured impedance. A negative phase angle is a positive IP effect. It is important to understand that the magnitude is a positive number, unlike DC resistance, which can be positive or negative. For example, a surface DC resistivity dipole-dipole survey with four adjacent electrodes, 1,2,3 and 4 in AB-MN configuration 1,2 – 3,4 will give a negative resistance since the geometric factor is negative. Let's say that the value is -1.0Ω. If a complex resistivity survey is carried out with the same configuration then the magnitude would be  $1.0\Omega$  and the phase angle (for a non-polarizing subsurface) would not be zero but would be  $-\pi$  radians, i.e. -3,141.6 mrad. Preparing data in this way can be messy and lead to confusion and so measurements with a negative geometric factor it may be easier to express the measurement as the equivalent with a positive geometric factor. The values below are equivalent.

| A | В | М | N | Magnitude<br>(Ω) | Phase angle<br>(mrad) |
|---|---|---|---|------------------|-----------------------|
| 1 | 2 | 3 | 4 | 1.0              | -3,141.6              |
| 1 | 2 | 4 | 3 | 1.0              | 0.0                   |
| 2 | 1 | 3 | 4 | 1.0              | 0.0                   |

IP data measured in the time domain will give a resistance and chargeability (M). The resistance is easily transformed to a magnitude taking care of the polarity issue above. The chargeability can be transformed to an equivalent phase angle using the method described in Kemna et al. (1997). The conversion is a function of the chargeability sampling and current injection frequency. Typically the phase angle (in mrad) is equivalent to  $\sim$ -1.3M (in mV/V). See Mwakanyamale et al.(2012) as an example of such a conversion for application of *cR2* to time domain IP data.

## 4. Designing meshes

*cR2* uses a mesh of finite elements to compute the forward model (in both forward and inverse mode). As stated earlier, the mesh is based on a quadrilateral (*structured* or *unstructured*) or triangular (*unstructured*) mesh of finite elements. Each element is defined by node points on its perimeter (see Figure 4.1). *cR2* computes the voltage at each node point given a dipole current source applied at a pair of nodes. Therefore, the minimum requirement of the mesh is that the electrodes must be sited at node points. The accuracy of the computed voltage field is strongly dependent on the discretisation of the nodes: nodes should be closely spaced near electrode sites as voltage gradients will be high.

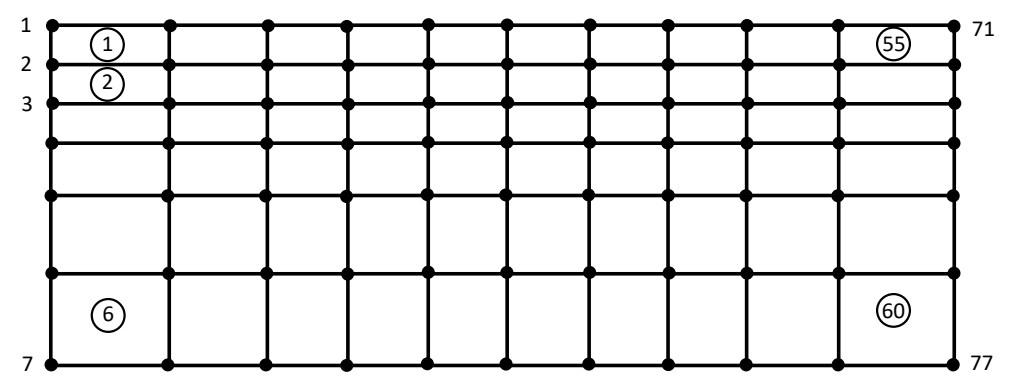

Figure 4.1: Example finite element showing ordering of nodes and elements (in circles).

The mesh should clearly cover the survey area laterally and the expected depth of investigation, however, given that injected current will transfer further laterally and vertically, the mesh should extend sufficiently in order to account for this (mimicking infinite boundaries). There is no need to retain a fine discretisation in these 'infinite' boundary regions: it is good practice to let the elements gradually increase in size laterally and vertically outside the region of investigation. Figure 4.2 illustrates the zoning of discretisation. Note that this example is for a surface electrode array. For others, e.g. crossborehole, similar concepts are applied.

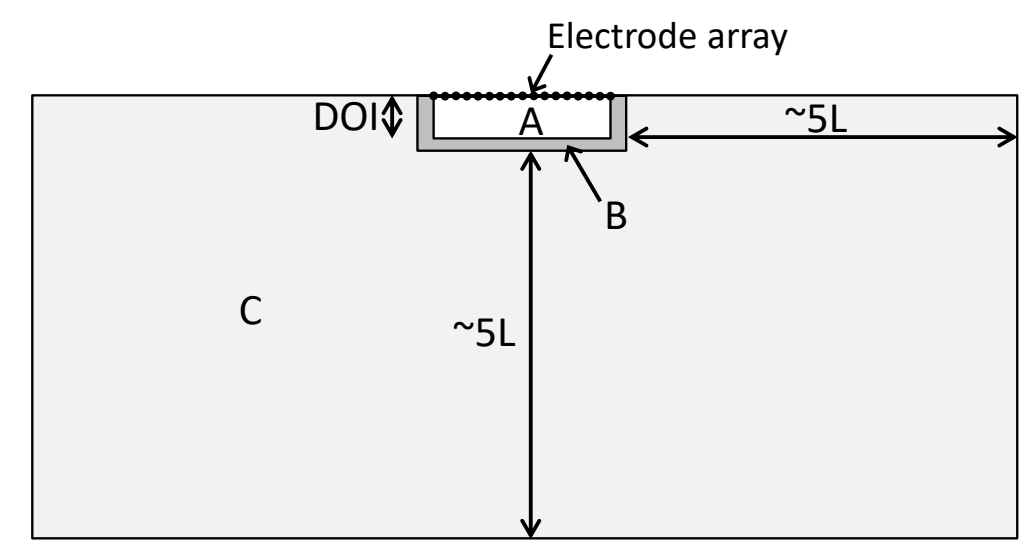

Figure 4.2: Extending the finite element mesh to account for 'infinite' boundaries. DOI is the depth of investigation. Zone A is the region of interest; elements should be finely discretised especially near the electrodes. Zone B has the same discretisation as A and is included to ensure good accuracy of the forward calculations; this zone typically extends two or three time the electrode spacing. Zone C typically extends ~5L where L is the length of the longest current dipole. Discretisation should gradually get coarser in Zone C, moving away from the region of investigation.

A basic (structured) quadrilateral mesh in *cR2* is defined by a grid of numnp\_z rows and numnp\_x columns of nodes. This type of mesh can be set in three different ways (Figure 4.3). The simplest type is a rectangular grid (Figure 4.3a). In **cR2.in** we define this as mesh\_type = 4 (see later). In this case, the elevation of all nodes in a given row is constant. The mesh is defined by the x co-ordinates of each column, the z co-ordinates of the nodes in the top row (i.e. the topography) and the depth of each row relative to the top row. If the topography varies across the survey area then a mesh shown in Figure 4.3b results. Again this is mesh\_type = 4. A more complex mesh structure (see Figure 4.3c) can also be created. In **cR2.in** we define this as mesh\_type = 5. In this case the x co-ordinates are still fixed for each column but the elevation of all nodes in each column must be input. In comparison to mesh\_type = 5 more input defining the geometry is needed but the co-ordinates of every node is not needed.

The basic (structured) meshes described above are generated by *cR2* following input of geometrical parameters in **cR2.in**. A more sophisticated (unstructured) quadrilateral mesh (e.g. Figure 4.4) can also be used in *cR2* but this must be read from a separate file **mesh.dat** (mesh\_type = 6). The file will contain the co-ordinates of all nodes, along with the element definitions (i.e. the four node numbers for each element). The specific format of **mesh.dat** is defined later.

For more complex geometry *cR2* allows the use of a triangular mesh (e.g. Figure 4.5). Again, the coordinates for all nodes must be defined, along with the element definitions (i.e. the three node numbers for each element). In **cR2.in** we define this as mesh\_type = 3 and the mesh is read from the file **mesh.dat**.

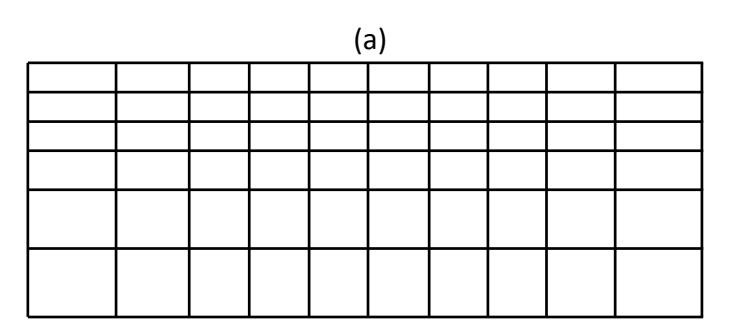

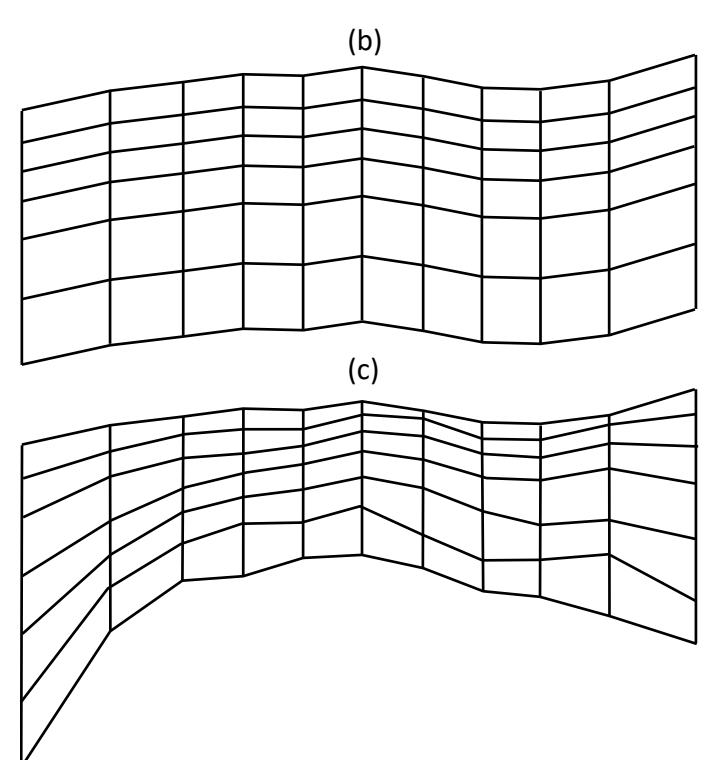

Figure 4.3: Basic (structured) quadrilateral mesh types. (a) and (b): mesh\_type = 4; (c): mesh\_type = 5.

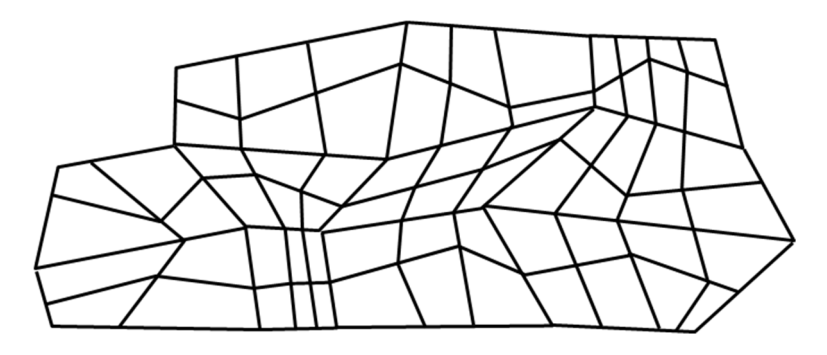

Figure 4.4: Unstructured quadrilateral mesh example (mesh\_type = 6).

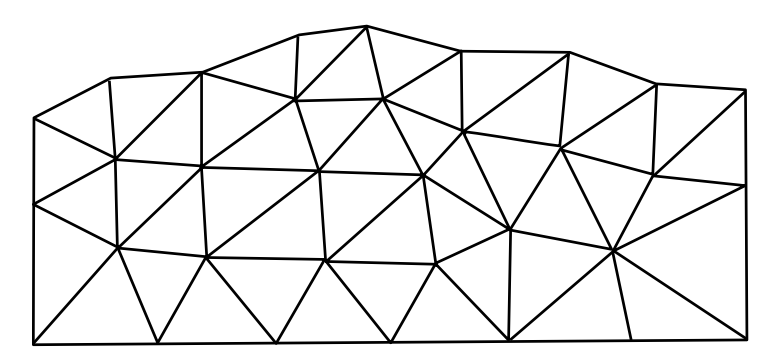

Figure 4.5: Triangular mesh example (mesh\_type = 3).

If full flexibility in mapping the geometry of the problem is required then a triangular mesh is preferred. In some instances the use of a pre-defined quadrilateral mesh (mesh\_type = 6) may be effective. It doesn't need to be unstructured. Figure 4.6 shows an example where rectangular geometry is used but since the mesh cannot be defined as one set of rows and columns, the mesh must be predefined and read from **mesh.dat**.

Figure 4.6: Structured quadrilateral mesh example (mesh\_type = 6).

Triangular meshes not only allow full flexibility in defining geometry but also result in more computationally efficient meshes since the extremities of the mesh can be made to have coarser discretisation (see Figure 4.7). If you are working with a triangular mesh then you must create the mesh and store details of the geometry of the mesh in a file **mesh.dat**. There are a number of good meshing tools available. Gmsh (see http://www.gmsh.info) is a powerful finite element mesh generator with a large user base with video tutorials available online. Alternatively, software for general finite element analysis (e.g. COMSOL) contain mesh generators, as do software for specific applications (e.g. groundwater code environments like GMS).

A key constraint of the structured meshes (mesh\_type = 4 or 5) is that defining the geometry of parameter cells in an inverse solution is constrained (see section 5). If the mesh is prepared in **mesh.dat** (mesh\_type = 3 or 6) the user has full control of parameter discretisation and zoning (see later).

## Gmsh mesh utility codes for cR2

The *cR2* download package contains some simple codes for working with Gmsh. These are located in the **Mesh\_utilities/Binley** folder. *GenGmshGeo2D* creates a geometry file for Gmsh. This can then be loaded in Gmsh and a 2D mesh easily created. The mesh in Gmsh is saved as a file **GenGmshGeo2D.msh** which can be transformed to the **mesh.dat** format for *cR2* using the partner code *GmshMsh2R2*. The code *Check\_R2\_Tmesh* can be run to check the **mesh.dat** file that is created. One thing that this code checks is the node numbering of the elements in the mesh. All finite elements should have node numbers in a counter-clockwise direction. *Check\_R2\_Tmesh* will check this and correct any such errors.

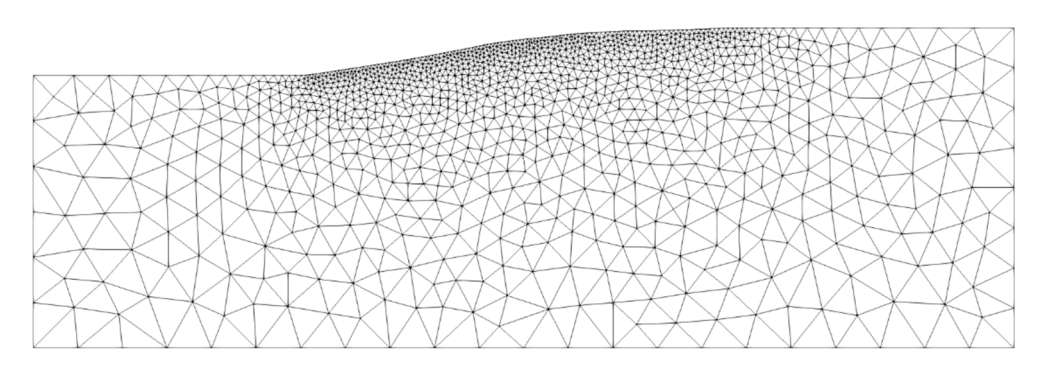

Figure 4.7: Example triangular mesh with variable discretisation.

Niels Claes (University of Wyoming) has provided a Matlab script (see folder **Mesh\_utilities/Claes**) that will create a mesh file using Gmsh.

Jimmy Boyd (British Geological Survey/ Lancaster University) has written a python script to covert Gmsh msh files to **mesh.dat** format for **R2** (or **cR2**). See **Mesh\_utilities/Boyd** 

Again, note that these scripts have been produced with specific versions of Gmsh and may not be compatible with more recent versions. Also note that the author has not tested any of these third party scripts.

Additionally, the graphical software ResIPy (https://pypi.org/project/resipy/) allows mesh generation within its interface of quadrilateral and triangular mesh.

# 5. Parameterisation

For a forward model calculation the resistivity for each element must be defined. For an inverse solution the starting resistivity model must be defined. This is normally a uniform model. In inverse mode the discretisation of parameters must be set. The simplest way to do this is to set each finite element as a parameter. In some cases a more complex parameterisation is required. In a quadrilateral mesh we can define 'patch' sizes for parameters. A patch is a group of elements, which is illustrated in Figure 5.1. The advantage of such patching of elements is the reduced computational time, since the number of parameters is reduced.

In some instances we may wish to fix the resistivity in part of the mesh, i.e. the parameters may only cover a subset of the finite element mesh (see, for example, Figure 5.2). *cR2* allows this type of parameterisation by stating where the patching starts and ends in both x and y direction.

Greater control of parameterisation is allowed for user-created triangular or quadrilateral mesh (e.g. Figure 5.3) by defining a parameter number for each element in **mesh.dat**. Note that if a parameter number 0 is assigned for an element then the inverse solution fixes the resistivity of this element to the starting value.

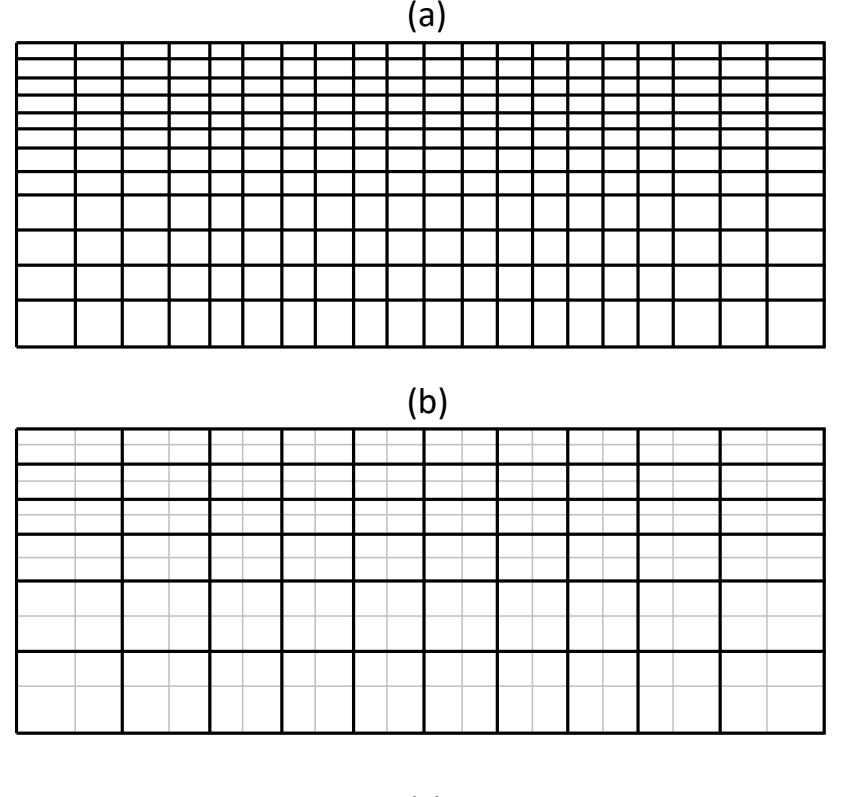

(c)

Figure 5.1: Defining parameter boundaries. The grey lines show the finite element mesh, the black lines show the parameter zones. (a) Each element is a parameter. (b) Each parameter is a 2 x 2 patch of elements. (c) Each parameter is a 3 x 1 patch of elements.

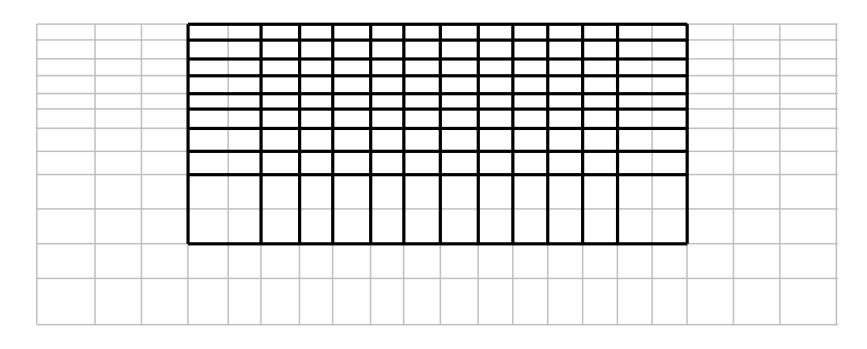

Figure 5.2: Parameterisation of a subset of the finite element mesh. The grey lines show the finite element mesh, the black lines show the parameter zones.

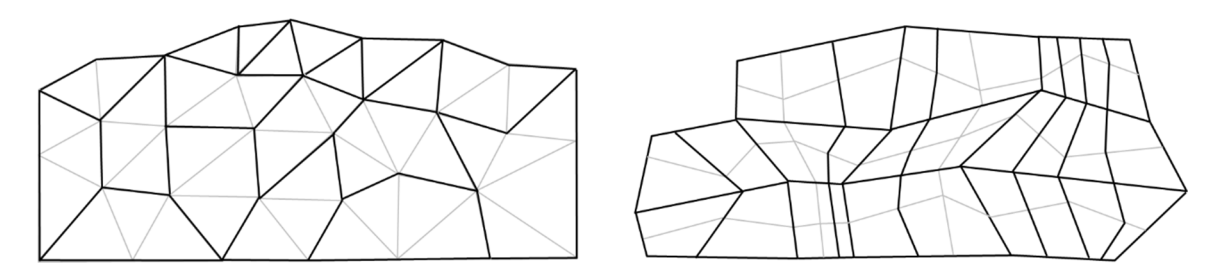

Figure 5.3: Parameterisation of an unstructured mesh defined in **mesh.dat**. The grey lines show the finite element mesh, the black lines show the parameter boundaries.

Further control of parameterisation is achieved through 'zoning' of parameters (e.g. Figure 5.4). In *cR2* a zone is defined as a congruent collection of parameters. Smoothing (in the inverse solution) does not occur across zones. This can be useful if *a priori* information allows the user to define sharp contrasts (e.g. at a water table boundary).

Figure 5.4: Zoning of parameterisation. The grey shaded region is a different zone to the rest of the mesh.

Again, full flexibility is possible with an unstructured mesh (see Figure 5.5). For each element the parameter and zone is defined in the **mesh.dat** file.

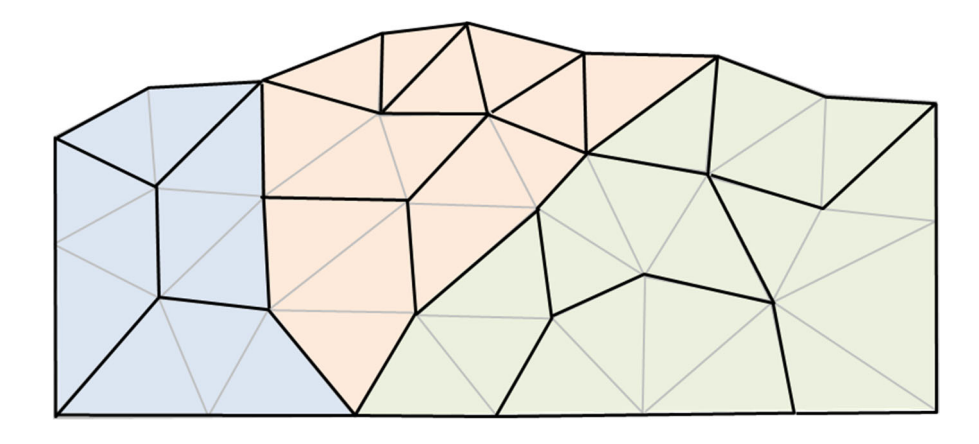

Figure 5.5: Zoning of parameterisation in an unstructured triangular mesh. The three colours represent different parameter zones.

In summary, when a mesh is defined in **mesh.dat**, each element is assigned (i) a parameter number (which is zero if it should remain fixed throughout the inversion); (ii) a zone number. For most cases the parameter number of each element is the element number and the zone is 1.

## 6. Input and output files

The input and output files used by *cR2* are shown schematically below, and described in detail later.

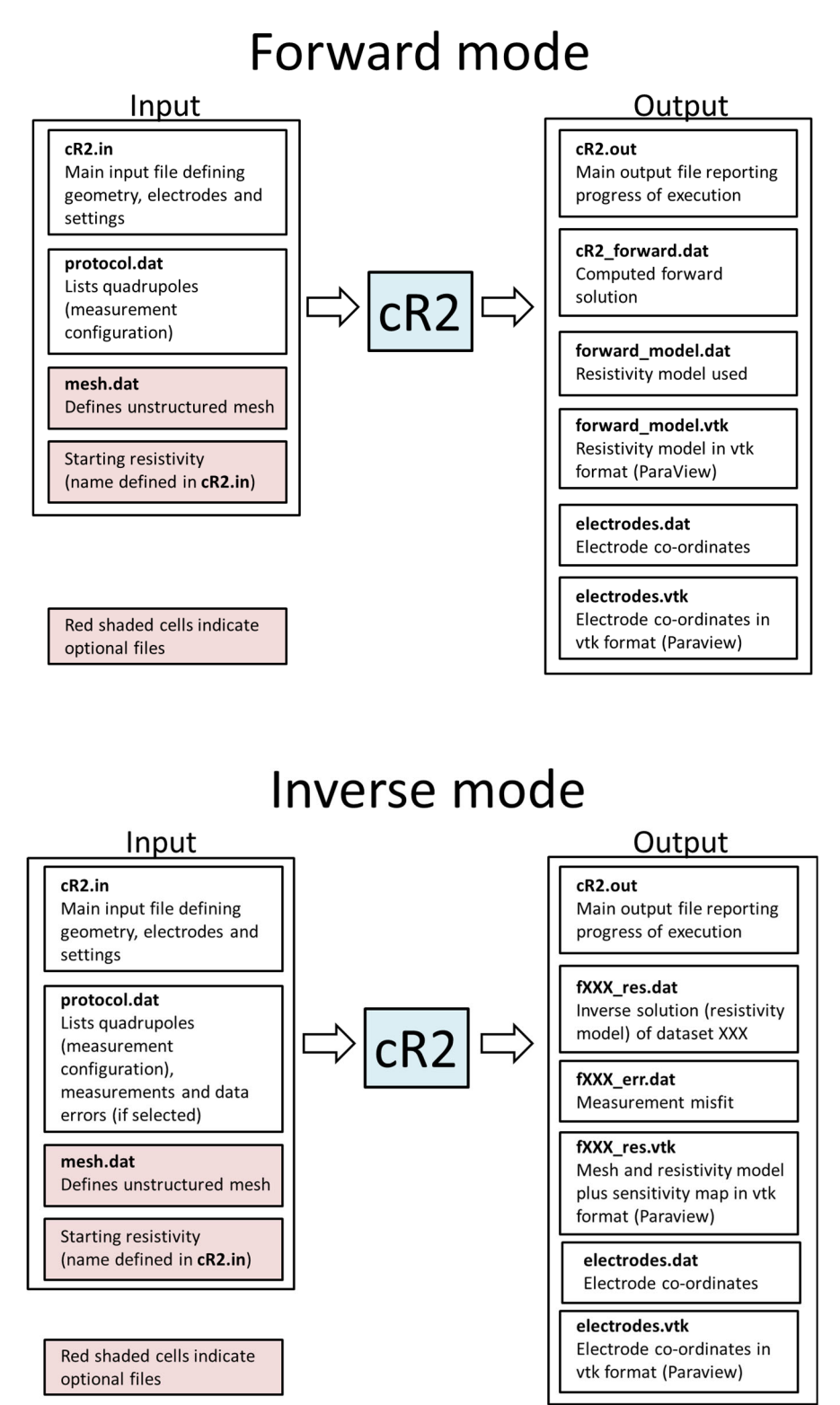

*cR2* requires at least two input files: **cR2.in** and **protocol.dat.** If a user-defined triangular or quadrilateral mesh is used then an additional input file – **mesh.dat** – is required. **cR2.in** contains information on the geometry of the problem to be solved. **protocol.dat** contains the measurement

cR2 will output a number of files:

- **cR2.out** which will contain main log of execution.
- **electrodes.dat** contains the coordinates of the electrodes.

If the problem to be run is a forward model then *cR2* will output:

- **cR2\_forward.dat** which will contain the forward model for the electrode configuration in protocol.dat The format of **cR2\_forward.dat** is the same as **protocol.dat**: the first column is a measurement number, the next 4 columns contain the quadrupole electrode numbers, column 6 contains the calculated magnitudes, column 7 contains the phase angles in mrad, and column 8 contains the calculated apparent resistivities.
- forward\_model.dat which will contain the resistivity distribution for your forward model (i.e. what you specified in the input for *cR2*). Note that the format of these will be the same as described below for inverse mode.
- o **forward\_model.vtk** as above but vtk format (allowing plotting in ParaView, for example).

If the problem to be run is an inverse model then *cR2* will output:

- f001\_res.dat which will contain the resistivity result of the inverse solution. f001\_res.dat will contain seven columns: x, z, resistivity magnitude, phase angle (in mrad), log<sub>10</sub>(resistivity magnitude), log<sub>10</sub>(real conductivity, in S/m), log<sub>10</sub>(imaginary conductivity, in S/m), where x,z are coordinates at centroid of each element and the other properties are for the that element. The format is setup to work directly with Surfer.
- f001\_err.dat will contain nine columns. The first four columns contain the electrode numbers. In the fifth column is the normalised data misfit, the next column contains the observed data recorded as an apparent resistivity, the next column contains the equivalent apparent resistivities for the computed model, the next column is the observed phase angles, the next column is the computed phase angles, the next column shows the original data weight (i.e. data standard deviation in same units as data), the next column is the final data weight, the last columns shows a "1" if any weights have been changed during the inversion, otherwise a "0" will appear.
- f001\_res.vtk will contain resistivity magnitude, log<sub>10</sub> resistivity magnitude, phase angle (in mrad), log<sub>10</sub> (real conductivity, in S/m), log<sub>10</sub> (imaginary conductivity, in S/m), log<sub>10</sub> (sensitivity) all in vtk format (allowing plotting in ParaView, for example). Here, sensitivity is defined as the diagonal of the matrix [J<sup>T</sup> W<sup>T</sup> W J] which gives an idea of the mesh sensitivity coverage (see Binley and Kemna, 2005).
- If you have more than one dataset in protocol.dat (see later) then the files f001\_res.dat, f002\_res.dat, f003\_res.dat, etc will be created. Similarly a set of \_err.dat files will be output.

In addition *cR2* will output:

- **electrodes.dat**, which contains the co-ordinates of the electrodes. The values are in three columns: x,z,y (where y is a dummy value set to 0.0).
- electrodes.vtk contains the co-ordinates of the electrodes in vtk format. The values are in three columns: x,z,y (the latter being set to zero). Use this file if you are working with Paraview to look at the resistivity images. Once you have opened the electrodes.vtk file in Paraview you select "apply" then you select the "Glyph" icon; this allows you to plot the electrodes as small spheres (or other objects).

**NOTE:** If *cR2* fails to converge in inverse mode, all output files except the sensitivity map/resolution matrix will still be output in order to allow the user to assess the source of the problem (the **fXXX.err** file is useful for this) but the user should check the **cR2.out** file to ensure convergence is achieved before using any computed resistivity models.

#### Some comments on co-ordinate sign convention

When a quadrilateral mesh is created the user specifies the horizontal and vertical co-ordinates of the rows and columns forming the mesh. The convention here (see line 9 in **cR2.in**) is for the vertical co-ordinates to be specified as depth (not elevation). When these are output in a **.dat** file (e.g. **forward\_model.dat**, for a forward model, or **f001.dat**, for an inversion) then the vertical co-ordinate sign is changed. This is so that programs like Surfer will show the section properly. The same switching of sign is changed in the vtk output (e.g. **forward\_model.vtk** and **f001.vtk**). The electrode co-ordinates (output in **electrodes.dat** and **electrodes.vtk**) will also have a switched sign for the vertical co-ordinates.

Triangular meshes should be created with the vertical co-ordinate representing elevation, not depth. And so when a triangular mesh is used, the sign change is not made in any of the output files listed above.

## 7. Details of cR2.in

Line1: (Char\*80) header

where header is a title of up to 80 characters

Line 2: (2 Int, Real, 2 Int) job\_type, mesh\_type, flux\_type

where job\_type is 0 for forward solution only or 1 for inverse solution; mesh\_type is 3 for triangular mesh or 4 for a regular quadrilateral mesh, 5 for a more generalised quadrilateral mesh or 6 for a general quadrilateral mesh (see section 5); flux\_type is 2.0 for 2D current flow (i.e. line electrodes, which are infinitely long orthogonal to the section) or 3.0 (usual mode) for fully 3D current flow (i.e. point electrodes).

If mesh\_type is 3 or 6 then the file **mesh.dat** must be supplied which contains the mesh details including node coordinates and element indices (see details later).

If (mesh\_type = 4) then a regular quadrilateral mesh is to be used and the following are read:

Line 3: (2 Int) numnp\_x, numnp\_z

where numnp\_x is number of <u>nodes</u> in the x direction (horizontal) and numnp\_z is the number of <u>nodes</u> in the z (vertical) direction

Line 4: (numnp\_x Real) xx

where xx is an array containing x coordinates of each of numnp\_x node columns

Line 5: (numnp\_x Real) topog

where topog is an array containing elevations of each of numnp\_x node columns. If the topography is flat then set topog to zero for all values.

Line 6: (numnp\_z Real) zz

where zz is an array containing the depths of each of numnp\_z node rows relative to the topog array. Set zz(1) to zero and the other values to a positive number (i.e. zz represents depth, not topography).

Else if (mesh\_type = 5) then a more generalised quadrilateral mesh is to be used and the following are read:

Line 7: (2 Int) numnp\_x, numnp\_z

where numnp\_x is number of nodes in the x direction (horizontal) and numnp\_z is the number of nodes in the z (vertical) direction

Line 8: (numnp\_x Real) xx

where xx is an array containing x co-ordinates of each of numnp\_x node columns

Line 9: (numnp\_z Real) zz

where zz is an array containing elevations (not depths) of each of nump\_z node rows for column 1 in the x direction. For each column of nodes zz(1) is the topography.

Repeat Line 9 for all numnnp\_x columns.

End if

Note: It is wise to add a carriage returns to break up a long list of input values (in Line 4, 5, 6, 8 and 9, for example). Don't write more than 20 numbers on each line as the compiler may not like it.

If (mesh\_type = 3) then read the following

Line 10: (Real) scale

where scale is a scaling factor for the mesh co-ordinates. This is usually 1.0 but if a standardised mesh is used, say for a unit circle, then this scaling factor is useful to adjust the mesh for a specific problem. Set scale=1 if you do not wish to change the coordinates of the mesh defined in **mesh.dat**.

End if

Line 11: (Int) num\_regions

where num\_regions is number of resistivity regions that will be specified either as starting condition for inverse solution or actual model for forward solution. The term "region" has no significance in the inversion – it is just a means of inputting a non-uniform resistivity as a starting model for inversion or for forward calculation.

If (num\_regions = 0) then read the following

Line 12: (15\*Char) file\_name

where file\_name is the name of the file containing the resistivitities from a previous inversion (the **\_res.dat** file that had been produced). Note that the file\_name must be no more than 15 characters and there should be no spaces before the file name and no characters in the line after the file name.

#### Else

Line 13: (2 Int, Real) elem\_1, elem\_2, mag, phase

where the resistivity expressed as a magnitude (mag) and phase angle (phase) (in mrad) will be assigned for all elements from elem\_1 to elem\_2 (inclusive). Note that for a quadrilateral mesh the elements are numbered down columns first (top to bottom) then along rows (left to right).

Repeat Line 13 for all num\_regions

#### End if

**NOTE:** you must assign all elements a starting value. The number of elements in the mesh is (numnp\_x-1) x (numnp\_y-1) for a quadrilateral mesh. All these elements must be assigned a resistivity. Note also that if you assign an element a value, it will overwrite any previous assignment.

If (job\_type = 1. i.e. an inverse solution) then read the following

If (mesh\_type = 4 or 5) then read the following

Line 14: (2 Int) patch\_size\_x, patch\_size\_z

where patch\_size\_x and patch\_size\_z are the parameter block sizes in the x and z direction, respectively. We differentiate between parameter size and element size to allow faster computation. The larger the patch size the few parameters and the faster the inversion, however, if we increase it too much we will reduce the flexibility to create variation of resistivity. If computational time is not a problem then use a patch size of 1 for x and z. Note that the number of elements in the x direction must be perfectly divisible by patch\_size\_x and the number of elements in the z direction must be perfectly divisible by patch\_size\_z otherwise set them both to zero. See examples in Figure 5.1. For Figure 5.1a patch\_size\_x =1 and patch\_size\_z = 1. For Figure 5.1b patch\_size\_x =2 and patch\_size\_z = 2. For Figure 5.1c patch\_size\_x =1 and patch\_size\_z = 3.

If (patch\_size\_x = 0) and (patch\_size\_z = 0) then read the following

Line 15: (2 Int) num\_param\_x, num\_param\_z

where num\_param\_x and num\_param\_z are the number of parameter blocks in the x and z directions

Line 16: (1+num\_param\_x Int) npxstart, npx(i), i=1,num\_param\_x

where npxstart is the column number in the mesh where the parameters start; npx specifies the number of elements in each parameter block in the x direction

Line 17: (1+num\_param\_z Int) npzstart, npz(i), i=1,num\_param\_z

where npzstart is the row number in the mesh where the parameters start; npz specifies the number of elements in each parameter block in the z direction

See example in Figure 5.2 (copied below). For this example we would set num\_param\_x = 12 and num\_param\_z = 9. Then we would set Line 17 as 3, 2,1,1,1,1,1,1,1,1,1,2 and Line 17 as 1, 1,1,1,1,1,1,1,1,2.

End if

End if

**NOTE:** the following line input is different to v1.9 and older versions of **cR2** 

Line 18: (Int, Real) inverse\_type, target\_decrease

where inverse\_type is 0 for pseudo-Marquardt solution or 1 for regularised solution with linear filter (usual mode) or 4 for blocked linear regularised type (see also line 21). Note that the blocking defined here is only for a quadrilateral mesh – for blocking within a triangular mesh see the details for preparing **mesh.dat** later. target\_decrease is a real number which allows the user to specify the relative reduction of misfit in each iteration. A value of 0.25 will mean that *cR2* will

aim to drop the misfit by 25% (and no more) of the value at the start of the iteration. This allows a slower progression of the inversion, which can often result in a better convergence. If you set target\_decrease to 0.0 then *cR2* will try to achieve the maximum reduction in misfit in the iteration.

#### Line 19: (Real, 2 Int, Real) tolerance, max\_iterations, error\_mod, alpha\_aniso

where tolerance is desired misfit (usually 1.0); max\_iterations is the maximum number of iterations; error\_mod is 0 if you wish to preserve the data weights, or 2 if you wish the inversion to update the weights as the inversion progresses based on how good a fit each data point makes. The routine used is based on Morelli and LaBrecque (1996). Note that no weights will be increased. The smoothing factor used in the code (alpha) is searched for at each iteration. The search is done over a range of steps in alpha, the number of steps is 10. alpha\_aniso is the anisotropy of the smoothing factor, set alpha\_aniso > 1 for smoother horizontal models, alpha\_aniso < 1 for smoother vertical models, or alpha\_aniso=1 for normal (isotropic) regularisation.

#### Line 20: (5 Real) min\_error, a\_wgt, b\_wgt, rho\_min, rho\_max

where min\_error is the minimum magnitude error (this is to ensure that very low errors are not assigned and is only used if a wgt and b wgt are both zero), a wgt and b wgt are error variance model parameters: a wgt is the relative error of magnitudes; b wgt is absolute error of phase values (in mrad); rho\_min and rho\_max are the minimum and maximum observed apparent resistivity magnitude to be used for inversion (use large extremes if you want all data to be used). **NOTE** that if your mesh contains topography, or the surface elevation is not zero, or the left, right and lower extent of the mesh does not represent infinite boundaries then the geometric factor computed in the code will be incorrect and thus any comparison of apparent resistivities against upper and lower limits will be invalid. For such a case you should set rho min and rho max to be very low and very high values, e.g. -10e10 and 10e10, respectively. Note also that you can select to include individual errors for each measurement in the data input file **protocol.dat** – to do this a wgt and b wgt should be set to 0.0. If a wgt and b wgt are set to zero then **protocol.dat** must contain errors for the data weights (see next section). It is advisable to estimate a wgt and b wgt from error checks in the field data (ideally from reciprocal measurements - not measures of repeatability). Typically for surface data a wgt will be about 0.02 (equivalent to 2% error), b wgt will be typically 2mrad for good data, but could be much higher.

#### Line 21: (num\_param\_x Int) param\_symbol

If you have specified zoning of parameters (inverse\_type = 4 in line 18) so that each zone is disconnected from other zones then for a quadrilateral mesh (see Figure 4.9) the zones are specified by producing a simple plan of the parameter mesh. You must input for each row of parameters an integer representing the parameters. This is repeated for each row. Make sure that you put a space between each integer. As an example consider the zoned mesh in Figure 4.9 (copied below) with 20 elements in the x direction and 12 elements in the z direction. In this example we wish to zone the region shaded. As each element is a parameter then the patch size in x and z is 1, so in total there are 20 parameters (x) by 12 parameters (z). If we want to set the boundary of the shaded region so that there is no smoothing to the unshaded region then we would input:

Note that we have used 1s and 2s to define the regions. We could have used any other integer.

|  |  | _ |  | _ | _ | <br>_ | _ | _ | _ |  |  |  |
|--|--|---|--|---|---|-------|---|---|---|--|--|--|
|  |  | _ |  |   |   |       | _ | _ | _ |  |  |  |
|  |  |   |  |   |   |       |   |   |   |  |  |  |
|  |  |   |  |   |   |       |   |   |   |  |  |  |
|  |  |   |  |   |   |       |   |   |   |  |  |  |
|  |  |   |  |   |   |       |   |   |   |  |  |  |
|  |  |   |  |   |   |       |   |   |   |  |  |  |
|  |  |   |  |   |   |       |   |   |   |  |  |  |

If for the problem above we had a patch size of 2 in x and z then Line 21 would be:

If we had defined the problem to have a patch size in x of 4 and a patch size in z of 2 then Line 21 would be:

Repeat line 21 for all num\_param\_z

End if

End if

#### Line 22: (Integer) num\_xz\_poly

where num\_xz\_poly is the number of x,z co-ordinates that define a polyline bounding the output volume. If num\_xz\_poly is set to zero then no bounding is done in the x-z plane. The co-ordinates of the bounding polyline follow in the next line. **NOTE:** the first and last pair of co-ordinates must be identical (to complete the polyline). So, for example, if you define a bounding square in x,z then you must have 5 co-ordinates on the polyline. The polyline must be defined as a series of co-ordinates in sequence, although the order can be clockwise or anti-clockwise (see examples later). **NOTE:** *cR2* stores the vertical co-ordinates for nodes in a structured quadrilateral mesh with a convention positive upwards. For example, if the ground surface has an elevation of 0m and you wish to output to a depth of 8m then z=-8m must be used for the lower boundary of the polygon. Similarly, if the ground surface elevation is 100m and you wish to output to a depth of 8m then z=-92m must be used for the lower boundary of the polygon. If a

user-defined triangular or quadrilateral mesh is used (i.e. supplied in **mesh.dat**) then the co-ordinates specified in the mesh file are used and the above comments about sign convention do not apply.

Line 23: (2 Real) x\_poly(1), z\_poly(2) where x\_poly(1), z\_poly(1) are the co-ordinates of the first point on the polyline. Repeat line 23 for all num\_xz\_poly co-ordinates.

Line 24: (Int) num\_electrodes

where num\_electrodes is number of electrodes

If (mesh\_type = 3) then

Line 25: (2 Int) j, node

where j is the electrode number and node is the node number in the finite element mesh

#### Else

Line 26: (3 Int) j, column, row

where j is the electrode number, column is the column index for the node the finite element mesh and row is the row index for the node in the finite element mesh. The column value must be in the range 1 to numnp\_x and the row value must be in the range 1 to numnp\_z. Both values must be integer values.

#### End If

Repeat Line 25/26 for all num\_electrodes

END OF INPUT FOR **cR2.in** 

# 8. Details of protocol.dat

protocol.dat contains measurement schedule (and data for inverse if selected)

#### Line 1: (Int) num\_ind\_meas

where num\_ind\_meas is number of measurements to follow in file

#### If (job\_type = 1) then

If (a\_wgt = 0 AND b\_wgt = 0) then

Line 2: (5 Int, 4 Real) j, elec(1,k), elec(2,k), elec(3,k), elec(4,k), mag, phase, mag\_error, phase\_error

where j is not used (but usually is used as a measurement number in the file); elec(1,k) is the electrode number for the P+ electrode; elec(2,k) is the electrode number for the P- electrode; elec(3,k) is the electrode number for the C+ electrode; elec(4,k) is the electrode number for the C- electrode; measured resistivity has magnitude mag (in  $\Omega$ ) and phase angle phase (in mrad), mag\_error is absolute error in magnitude (in  $\Omega$ ), phase\_error is the phase error (in mrad).

#### Else

Line 2: (5 Int, 2 Real) j, elec(1,k), elec(2,k), elec(3,k), elec(4,k), mag, phase where j is not used (but usually is used as a measurement number in the file); elec(1,k) is the electrode number for the P+ electrode; elec(2,k) is the electrode number for the Pelectrode; elec(3,k) is the electrode number for the C+ electrode; elec(4,k) is the electrode number for the C- electrode; measured resistivity has magnitude mag (in  $\Omega$ ) and phase angle phase (in mrad).

#### End if

Repeat Line 2 for all num\_ind\_meas

Else (for forward solution only)

Line 3: (5 Int) j, elec(1,k), elec(2,k), elec(3,k), elec(4,k)where j is not used (but usually is used as a measurement number in the file); elec(1,k) is the electrode number for the P+ electrode; elec(2,k) is the electrode number for the P- electrode; elec(3,k) is the electrode number for the C+ electrode; elec(4,k) is the electrode number for the Celectrode.

Repeat Line 3 for all num\_ind\_meas

#### End if

You can add as many datasets to the file **protocol.dat**. Just concatenate the datasets into one file. *cR2* will continue to read and process data using the settings defined in **cR2.in** 

#### END OF INPUT FOR protocol.dat

# 9. Details of mesh.dat

It is useful if your mesh generator permits 'materials' to be defined, allowing some zoning of the mesh (to permit blocking at interfaces). Also, you may find it beneficial (for computational efficiency) to create a coarse mesh to define the parameters and then refine this mesh (splitting a triangle element into more elements) to have more elements for the forward solution. The simplest mesh consists of an equal number of parameters and elements and one zone. More complex arrangements allow for grouping of elements into parameters and multiple zones. Regularisation is not applied at the interface of zones.

#### NOTE: Line 1 changed from version 3.3

#### Line 1: (2 Int) numel, numnp, ndirichlet

Where numel is the number of triangle elements, nump is the number of nodes and ndirichlet is the node number of a specified dirichlet node, which should be a node far away from all electrode nodes. If ndirichlet is set to zero then the code will compute the node that is furthest away. However, for some geometries (e.g. a circular region) the node that is the furthest away based on average distance may be close to one of the nodes. For such problems it is advisable to set the node in the centre of the mesh as the dirichlet node to avoid biasing of the computed potential field.

Line 2: (6 Int) n, index(1,n), index(2,n), index(3,n), param(n), zone(n)

Where n is the element number; index(1,n), index(2,n) and index(3,n) are the node numbers of the element, numbered in a counter-clockwise direction (*cR2* will check if this is correct for a triangular or quadrilateral mesh that is read from **mesh.dat**); param(n) is the parameter number of the element (to make every element a parameter then make this value equal to the element number); zone(n) is the zone number for element n. To have one zone make zone(n) equal to 1 for all elements. Zones must be connected elements. Parameters cannot occupy more than one zone. NOTE also, to make an parameter fixed to the starting resistivity, set param(n) to zero but note that if this is done all elements with param(n) = 0 must be at the end of the block of elements (see Surface 8 example below). This will involve reordering elements and care must be taken to ensure that any associated files with the element mapping (e.g. a start resistivity file, if used) but follow the same new element numbering.

Repeat line 2 for all numel elements.

Line 3: (Int, 2 Real) n, x(n), z(n)

Where n is the node number; x(n), z(n) are the coordinates of node n.

Repeat line 3 for all nump nodes.

END OF INPUT FOR mesh.dat

## 10. Examples

The folder "Examples" contains a number of worked examples of *cR2* to illustrate how to setup input files and work with model output.

### Surface electrode array 1 - getting started

The subfolder "Examples/Surface\_1" contains an example synthetic model of a surface electrode array using a dipole-dipole measurement scheme. The example is a modification of the one in Binley and Kemna (2005). For this problem 25 electrodes are positioned at 2m spacing on a flat surface of a half space. The electrodes are numbered 1 to 25 from left to right. A forward model is setup to determine the measured transfer resistances for a dipole-dipole scheme with 117 measurements. The resistivity model is shown in Figure 10.1. A small target with resistivity 10  $\Omega$ m, -10mrad lies within a 100  $\Omega$ m. - 10mrad half space: positioned vertically between depths 1m and 4m and horizontally between 14m and 16m.

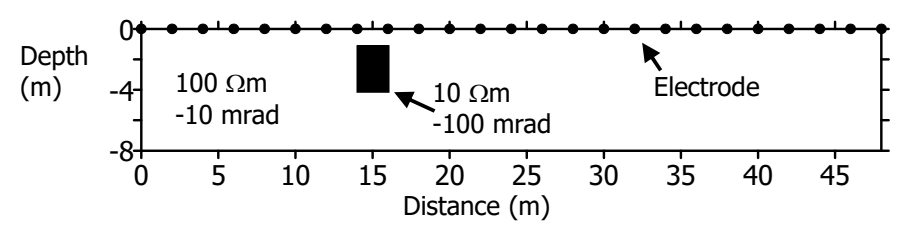

Figure 10.1: Definition of synthetic model for surface array 1 problem

The subfolder "Examples/Surface\_1/Forward" contains the **protocol.dat** file for the forward problem. Also contained in the folder is the file **cR2.in** which defines the geometry and resistivity model. Since the model is a half space the finite element mesh must extend significantly away from the region of investigation (horizontally and vertically downwards). The mesh developed consists of 225 node columns and 49 node rows (i.e. 11,025 nodes, 10,752 elements). The file **cR2.in** shows how the mesh is designed to get progressively coarser away from the region of study. Note that the co-ordinates of the mesh have been set so that electrode 1 is at (0,0) for this problem. In the mesh electrode 1 is located at node column 17 (i.e. there are 16 elements to the left of the electrode array to represent an infinite boundary condition to the left. For this example 8 elements are placed between electrodes and so node 2 is at node column 25, node 3 is at column 33, etc. Since the electrodes are located on the ground surface the row node for all electrodes is 1. All the electrode positions are assigned in **cR2.in**. The file also assigns the resistivity for all elements. For this problem it is done by defining the resistivity of 9 congruent blocks of elements. First all elements in the mesh are set to 100  $\Omega$ m, -10mrad and then 8 columns of vertically adjacent elements are defined to set the 10  $\Omega$ m, -100mrad anomaly (remember that the elements are numbered vertically then horizontally).

When *cR2* is run the output files are:

cR2.out, which contains the main log of execution

electrodes.dat, which contains the electrode co-ordinates

electrodes.vtk, which contains the electrode co-ordinates in vtk format

**cR2\_forward.dat**, which contains the forward model, i.e. the 117 impedances. Note that the apparent resistivity for each of the 117 measurements is also stored.

**forward\_model.dat**, which contains the co-ordinates of the centroid of each finite element in the mesh, the resistivity magnitude and phase angle of each finite element along with the logarithm (to base 10) of the resistivity and the real and imaginary conductivity. This file is useful for checking if the resistivities were defined correctly in **cR2.in** 

forward\_model.vtk, which contains the forward model in vtk format (see Figure 10.2).

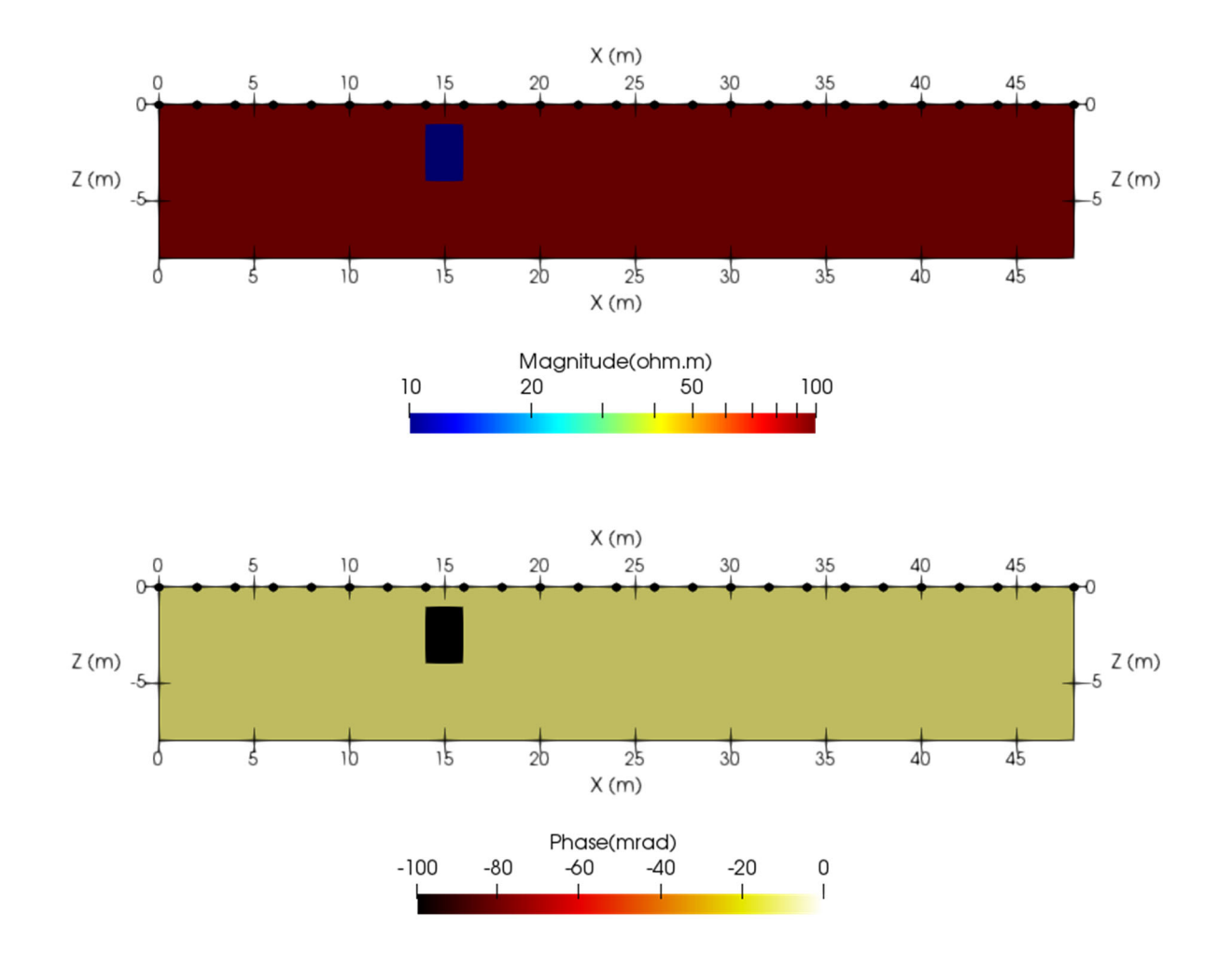

Figure 10.2: Paraview plot of **forward\_model.vtk** 

The subfolder "Surface\_1/Inverse" contains files for running the inversion of the transfer resistances determined above. For this a uniform starting resistivity of 100  $\Omega$ m, 0mrad is defined in the file **cR2.in**. The 'data' to be inverted are stored in file **protocol.dat**: here the values are simply the impedances (magnitude and phase angle) that appeared in the **cR2\_forward.dat** file described earlier.

For the inverse problem we have used a patch\_size of 4 in both x and z directions, i.e. each inverse parameter is a 2 by 2 block of finite elements.

When *cR2* is run in this case the output files are:

cR2.out, which contains the main log of execution;

electrodes.dat, which contains the electrode co-ordinates;

electrodes.vtk, which contains the electrode co-ordinates in vtk format

**f001\_res.dat**, which contains the computed resistivity magnitude and phase angle, log<sub>10</sub> resistivity magnitude, real and imaginary conductivity for each finite element in the output region defined in **cR2.in**;

**f001\_res.vtk**, which, in vtk format, contains the values in **f001\_res.dat** and also the sensitivity map;

**f001\_err.dat**, which contains the misfit for each of the 117 measurements.

Figure 10.3 shows the results of the inversion (compare with Fig 5.8 of Binley and Kemna(2005)). This is an image map of the results in **f001\_res.vtk**. The file **f001\_res.dat** could also have been used, e.g. with Surfer. Note that only the region within the electrode array and to a depth of 8m has been plotted.

In Figure 10.4 the sensitivity map is also shown. The values are computed with the equation 5.20 of Binley and Kemna (2005). High values indicate areas of high measurement sensitivity.

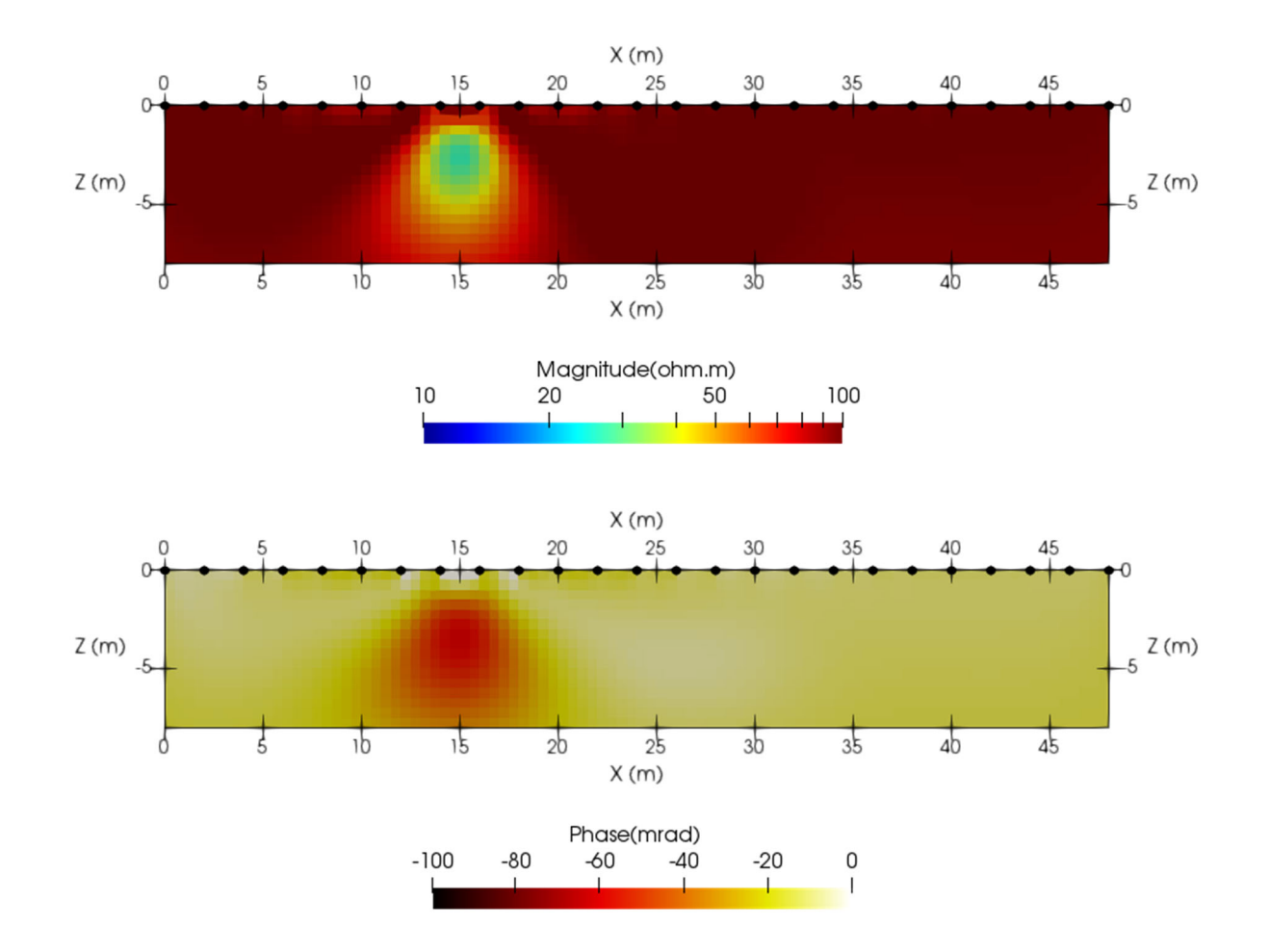

Figure 10.3: Inverse model for surface array 1 problem with dp-dp array

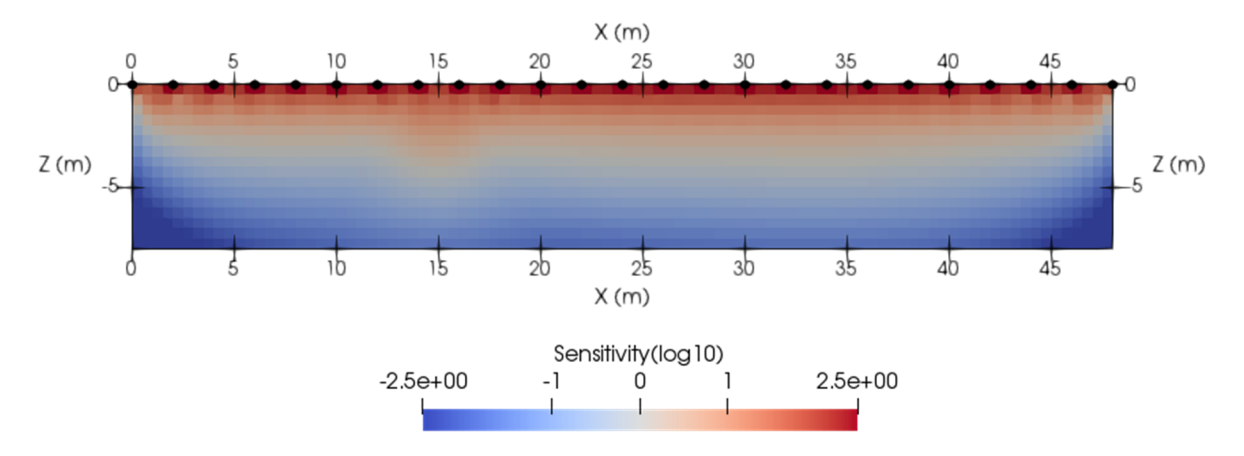

Figure 10.4: Sensitivity map for inverse model for surface array 1 problem with dp-dp array

### Surface electrode array 2 – adding topography

The subfolder "Examples/Surface\_2" contains an example similar to the previous case but with varying surface topography. Here the ground surface slopes from 0m at electrode 1 to 1m in the centre of the electrode array and then drops back to 0m at electrode 25 (see Figure 10.5). The file **cR2.in** is now

different for the forward and inverse model runs through the addition of topography data. Figure 10.6 shows the inverse solution for this case.

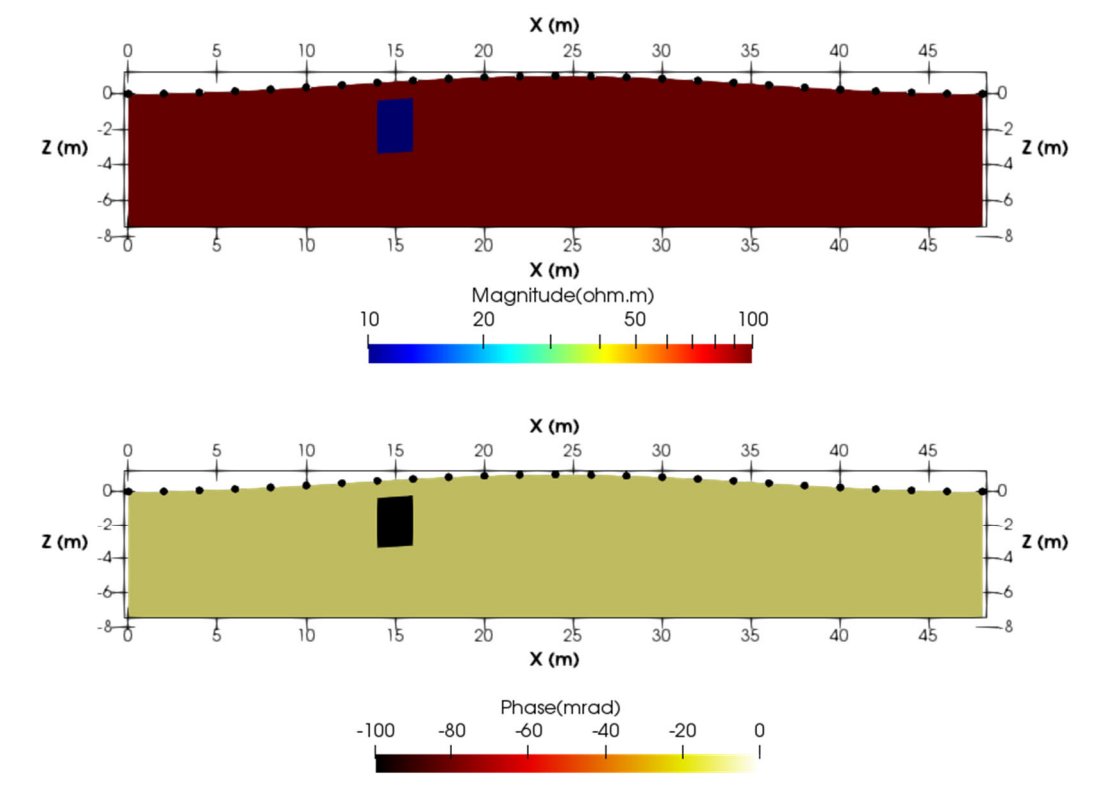

Figure 10.5: Definition of synthetic model for surface array 2 problem

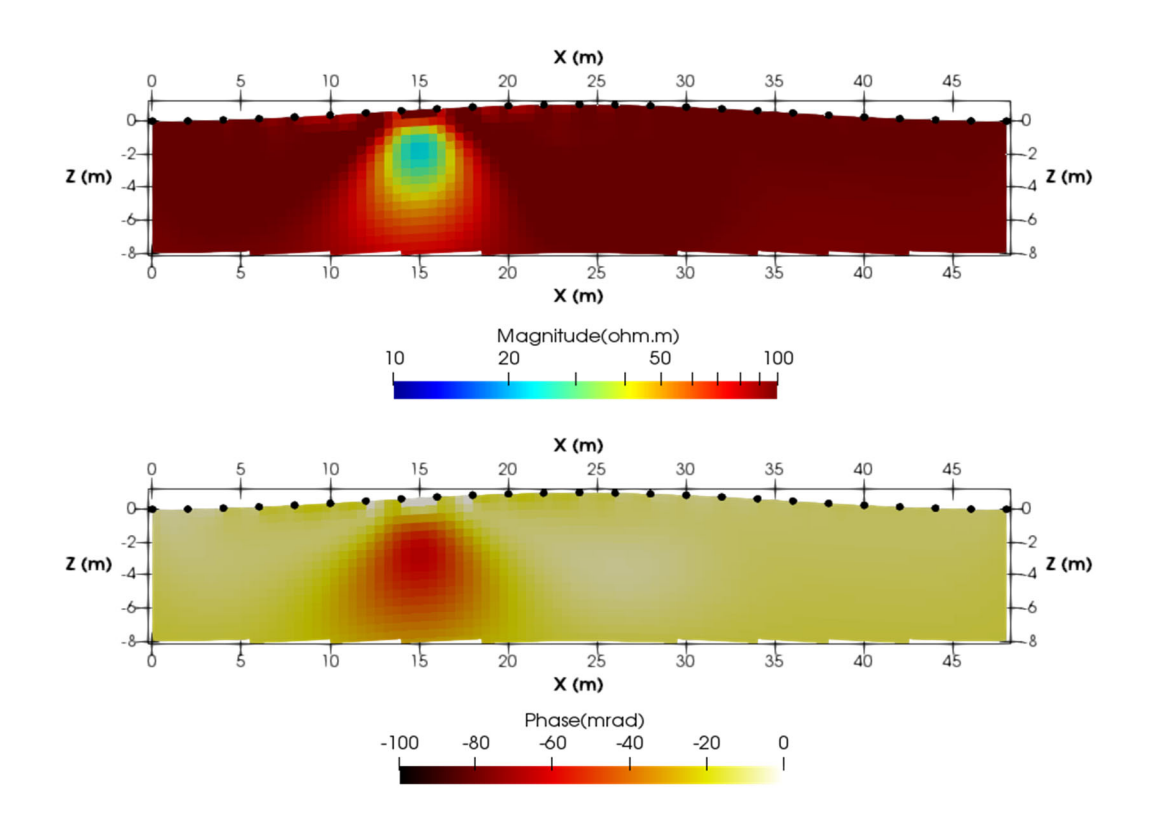

Figure 10.6: Inverse model for surface array 2 problem

### Surface electrode array 3 - triangular meshing

The folder Examples/Surface\_3/ contains input files for running a forward and inverse problems for the dipole-dipole survey (from Surface electrode array 1) using a triangular mesh. The mesh is defined in **mesh.dat**. It contains 4,204 elements and 2,160 nodes. The region modelled extends approximately 200m to the left and right of the electrode array, and approximately 200m beyond the zone of investigation.

The folder Examples/Surface\_3/Forward contains the input files for a forward model. In this mesh the first 40 elements represent the  $10\Omega m$ , -100mrad anomaly: in **cR2.in** the two regions are defined. Figure 10.7 shows a plot of the forward model definition using ParaView. Note that the region extracted for plotting is based on the position of the centroid of elements and consequently a 'jagged' boundary often exists for triangular mesh output.

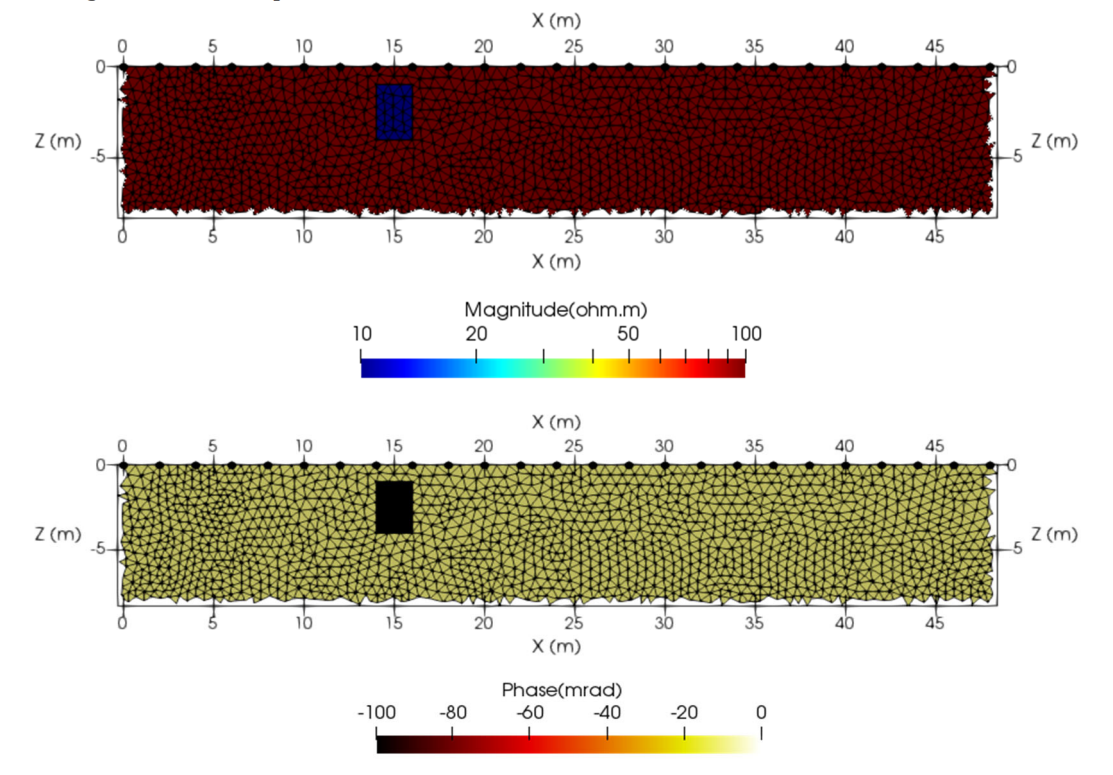

Figure 10.7: Definition of forward model using a triangular mesh

The folder Examples/Surface\_3/Inverse\_1 contains the input files for an inversion of the data using a triangular mesh. Figure 10.8 shows the result, plotted in ParaView. Figure 10.9 shows the sensitivity map for this problem.

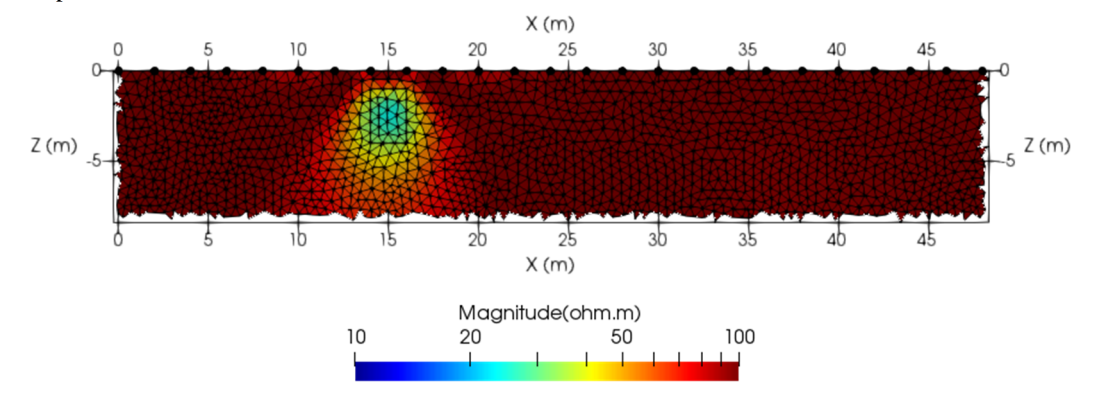

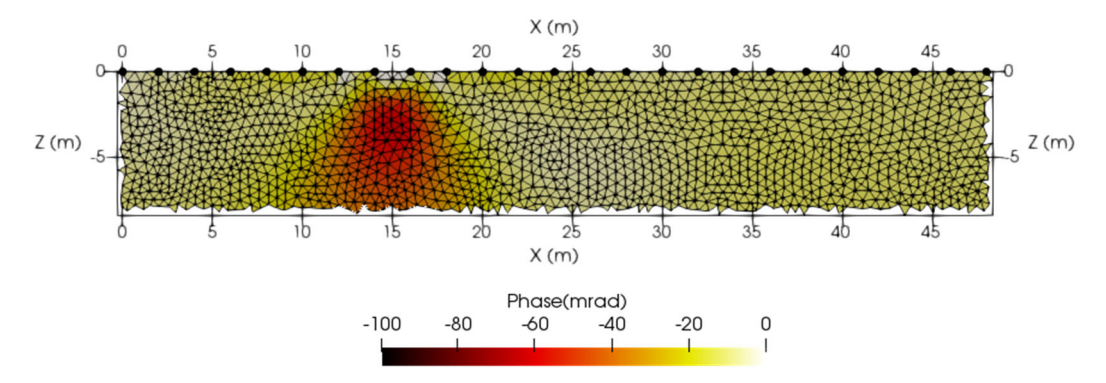

Figure 10.8: Inversion of dipole-dipole data.

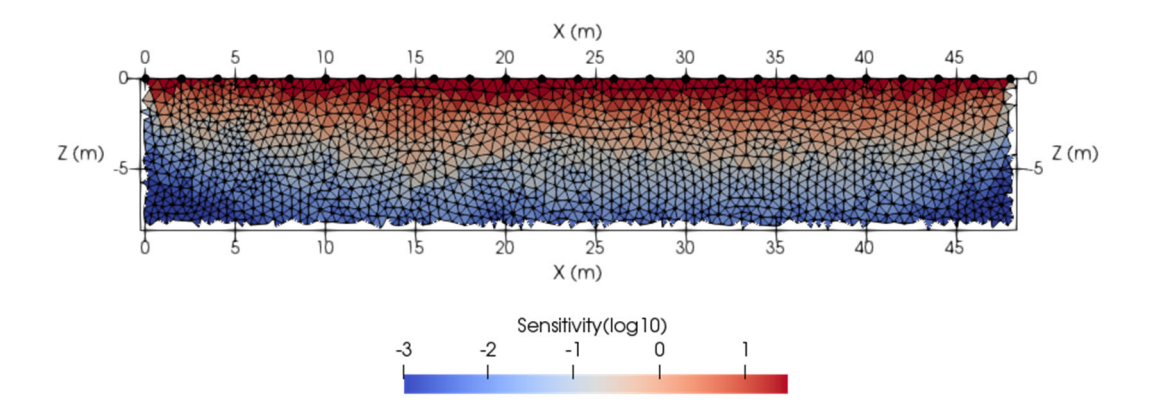

Figure 10.9: Sensitivity map for triangular mesh problem

The folder Examples/Surface\_3/Inverse\_2 contains the input files for an inversion of the same data using anisotropic regularisation to minimise lateral smoothing (see Figure 10.10).

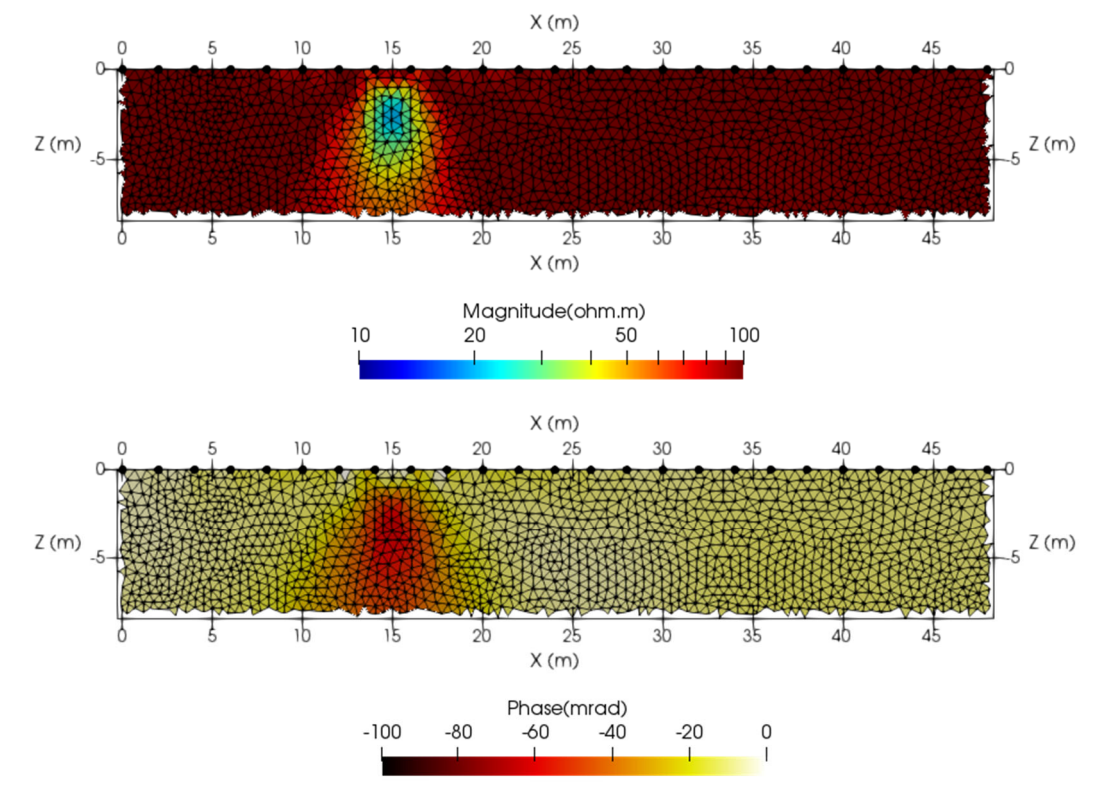

Figure 10.10: Inversion of dipole-dipole data with enhanced vertical smoothing.

The folder Examples/Surface\_3/Inverse\_3 contains the input files for an inversion of the same data as above but in this example the inverse region is blocked into two zones: one representing the low resistivity magnitude/high phase angle zone in Figure 10.7 and the other representing the remainder of the mesh. In this case the 40 elements that occupy the area where the low resistivity feature exists are given a different zone to the other elements in the mesh (see input for **mesh.dat**). These 40 elements are 4165 to 4204 in **mesh.dat**: a zone number of 2 is assigned to them (zone = 1 is assigned to the other elements). Figure 10.11 shows the resulting inversion. The inversion has been forced to honour the known boundaries and as a result the solution is near perfect. There is subtle variation in the zones, however – see lower image in Figure 10.11.

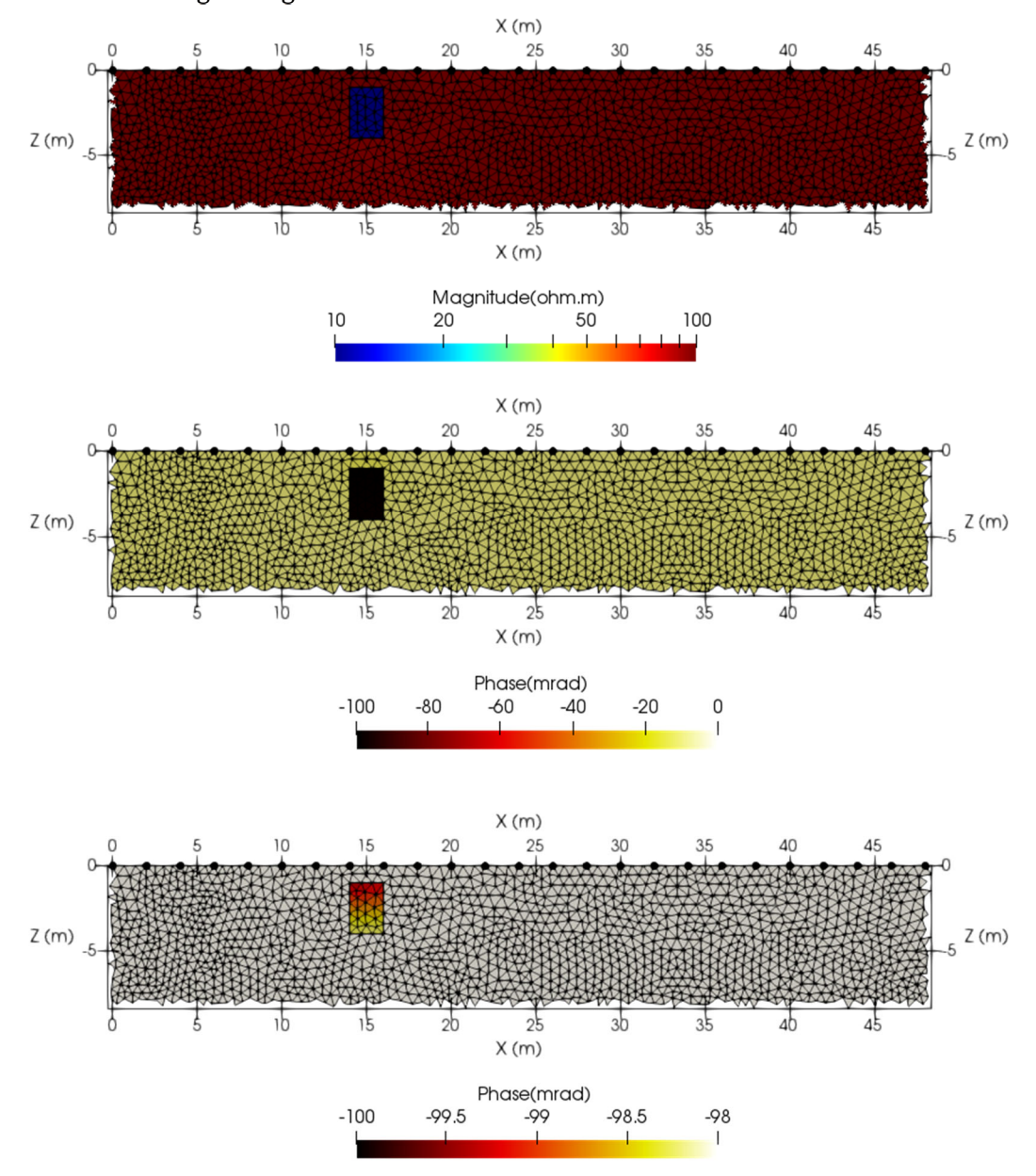

Figure 10.11: Inversion of dipole-dipole data with region blocking. The lower figure is included to show that variation does exist within the zones.

The folder Examples/Surface\_3/Inverse\_4 contains input files to illustrate the effect of fixing resistivity using a triangular mesh. In this example we set the resistivity of some elements to a fixed value. To do this we set their parameter number to zero in **mesh.dat**. Note that to do this we have to move this block of elements in **mesh.dat** to the end of the list of elements. In this example we set the 40 elements in the 'anomaly' area to be fixed to whatever value is assigned as the starting model (in **cR2**.in) (in this case 20  $\Omega$ m, -20mrad). All other elements can change in the inversion. The inversion is show in Figure 10.12.

Note that the true target is 10  $\Omega$ m and -100 mrad and so by forcing the region to be 20  $\Omega$ m and -20mrad the adjacent elements are affected as the inversion compensates for the difference.

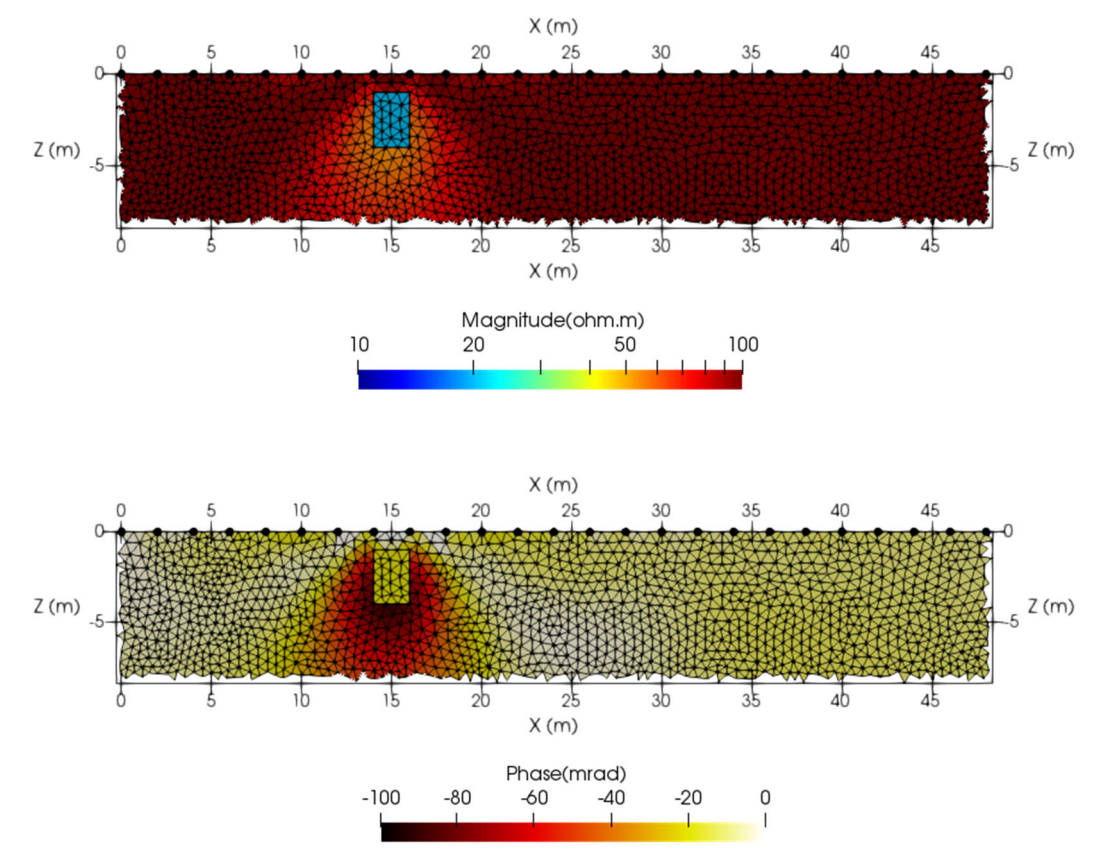

Figure 10.12: Inversion of dipole-dipole data with 40 elements (where the 'target' is located) set to 20  $\Omega$ m, -20mrad (the true value is 10  $\Omega$ m, -100mrad and so some smearing around the 'target zone' exists).

#### Surface electrode array 4 - quadrilateral mesh in mesh.dat

The folder Examples/Surface\_4/ contains input files for running a forward and inverse problem when a quadrilateral mesh is read from **mesh.dat** (i.e. mesh\_type = 6). The example used here is the same setup as Surface electrode array 1 using a dipole-dipole configuration, but rather than defining a mesh in **cR2.in**, it is read from the file **mesh.dat**. Figure 10.13 shows the inverse model. Clearly for this problem the use of a separate mesh file is unnecessary, but it allows the user to understand the way in which a pre-defined quadrilateral mesh can be used.

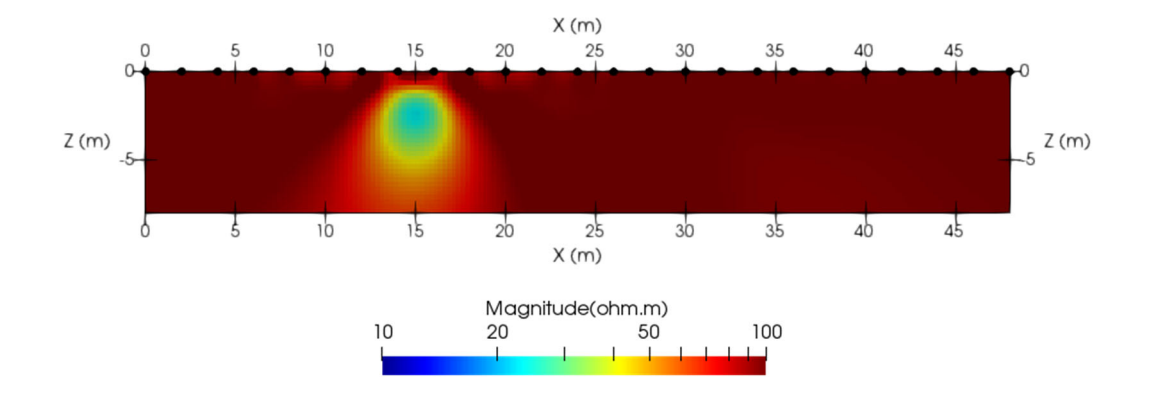

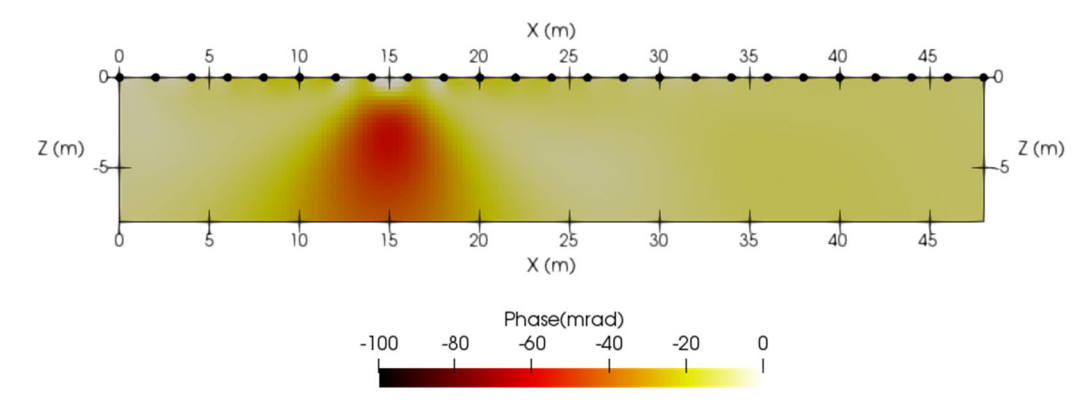

Figure 10.13: Inversion of dipole-dipole surface electrode data using quadrilateral mesh read from **mesh.dat** 

#### Surface electrode array 5 - field example

The folder Examples/Surface\_5/ contains input files for a field survey from a UK site. The purpose of the survey was to identify the depth of a sandstone aquifer and the nature of the superficial (glacially deposited) sediments above it, with a view to assessing the vulnerability of the sandstone to surface sourced contamination. The survey was carried out in time domain IP mode with an Iris Syscal Pro using 48 electrodes at 2m spacing. Measured transfer resistances and chargeabilities were converted to equivalent magnitudes and phase angles. Figure 10.14 shows the resulting inversion. Figure 10.13 also shows the sensitivity map for the inversion. The sandstone boundary is approximately 10m deep (confirmed by drilling). The clay rich sediments above are revealed by low resistivity magnitude and a low phase angle. For more information see Mejus (2014). In this example the data errors are set for each measurement in **protocol.dat**.

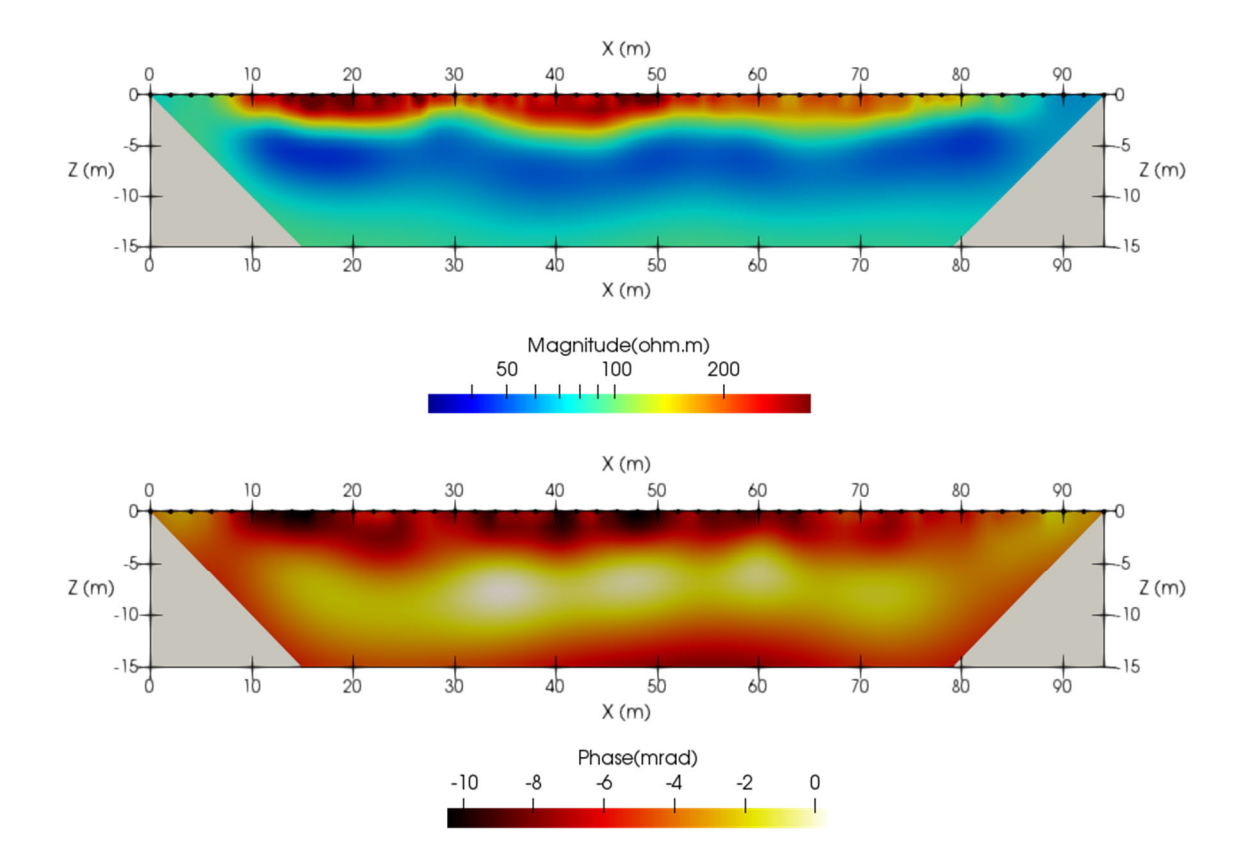

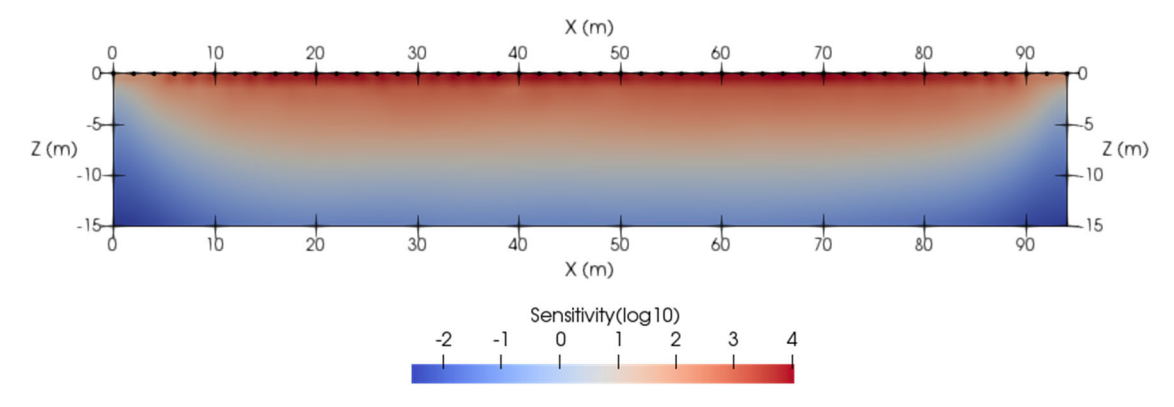

Figure 10.14: Inversion of field data.

### **Final note on examples**

The examples included should give the user a good start in setting up files for their own datasets. Again, it is strongly recommended that the user becomes familiar with sister code R2 before working with cR2. The examples provided with R2 show how cross-borehole surveys can be inverted – exactly the same approach can be followed with cR2. When working with inversion of field data if problems occur then it is recommended that the user runs a forward model with the measurement set to check that computed values from this make sense. Many problems I hear about could have been avoided by running such tests.

Finally, as **R2** has a 3D equivalent **R3t**, **cR2** also has a 3D version **cR3t**. Copies are available from the author

## 11. Additional codes and scripts

The *cR2* package contains a number of codes and scripts that may help the user in creating input files and visualising output from *cR2*. If you are interested in other scripts then download the sister code *R2* – a number of additional third party scripts and codes are included.

### Meshing

#### Folder Mesh\_Utilities/Binley

#### GenGmshGeo2D.exe

Creates a Gmsh geo (geometry file) which may be used for creating a triangular mesh. Note that the geo file can be edited before meshing, e.g. to add topography. The geo file created is **GenGmshGeo2D.geo** 

#### GmshMsh2R2.exe

Reads the **GenGmshGeo2D.geo** created (and, perhaps, edited) in *Gmsh*, which can be meshed, creating a msh (mesh file) **mesh.dat.** Note that the first line will contain the number of elements, which is needed in **cR2.in** for defining the resistivity (starting model or forward model definition).

#### Check\_R2\_Tmesh

Run to check the **mesh.dat** file that is created and fix errors, in particular node numbering of the elements in the mesh.

#### Folder Mesh\_Utilities/Boyd

#### gmsh2R2msh

This python code and executable (written by Jimmy Boyd (British Geological Survey/Lancaster University) with convert a Gmsh msh file to an *R2* (or *cR2*) **mesh.dat** file.

#### Folder Mesh\_Utilities/Claes

#### create\_mesh

A Matlab script written by Niels Claes (Wyoming University) will create an **R2** (or **cR2**) **mesh.dat** file for a triangular mesh.

### **ResIPy** (Python interface)

Guillaume Blanchy (Lancaster), Sina Saneiyan (Rutgers), Jimmy Boyd (BGS/Lancaster), Paul McLachlan (Lancaster/BGS) have developed an open source python GUI for **R2** and sister codes (including **cR2**). See Blanchy et al.(2020). See also <u>https://gitlab.com/hkex/pyr2</u> which also includes links for standalone executables. More information is also available at <u>https://www.researchgate.net/project/ResIPy-GUI-for-R2-family-codes</u>

# 12. Getting started with ParaView

The vtk files created by *cR2* have been structured to work in ParaView - an open source visualisation application that can be downloaded from https://www.paraview.org/ Users are advised to study online tutorials on ParaView. Here are a few simple tips to help the user get going.

The **fXXX\_res.vtk** file contains the inverted resistivity magnitude, phase angle,  $log_{10}$  transformed resistivity magnitude,  $log_{10}$  real conductivity,  $log_{10}$  imaginary conductivity and a sensitivity map. The file also contains the finite element mesh structure.

Open a **fXXX\_res.vtk** file in ParaView, click Apply under Properties and you will get a map of the resistivity. Under Coloring in Properties you can select one of other variables stored, e.g. log10resistivity.

The default **Representation** of the image is **Surface**. Change to **Surface** with edges to see the finite element mesh and the resistivity image.

Axis labels and the colour legend are easily changed to suit the user.

To get an interpolated image (rather than one that shows element by element) then highlight the vtk file in the Pipeline Browser and select the Cell Data to Point Data Filter. Then select Apply in Properties.

If you want to show an image with thresholded values based on the sensitivity map then select the Clip icon and then Clip Type as Scalar under Properties and select Sensitivity(log10) as Scalars. Select a mid-range value in the slider bar for Value. Under Coloring select Magnitude (ohm.m). You should now see the thresholded region as a solid colour. If you wish to retain the full image with the thresholded area opaque then select the **f001\_res.vtk** image and then select Opacity under Styling as a value less than 1.

To show the electrodes, open the **electrodes.vtk** file and click Apply under Properties. Now select Point Gaussian under the Representation under the Display options.

The screenshot below shows an sample from the Surface 1 example.

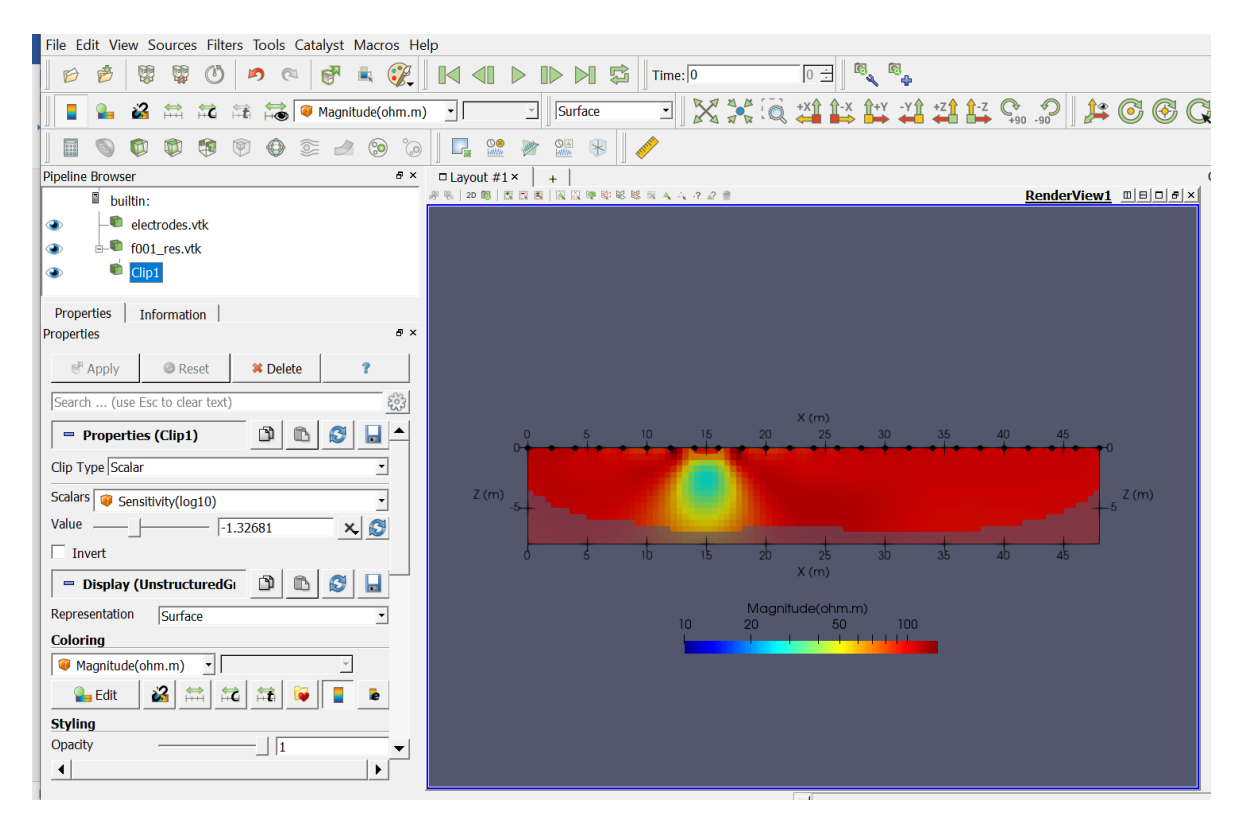

## 13. Common User Errors

Below is a list of some common user errors that I have encountered. This may be useful for new users.

A common mistake is for a new user to go straight into trying to run an inverse solution without getting a good feeling for the model that is being used. New (and old) users working on new problems should first try run a forward model for a uniform resistivity. This will help sort out any problems with the definition of the mesh, etc. It will also be useful in understanding the quality of the forward model and help judge this against the quality of the data.

If you can, run the code from the command line. You will need to run CMD in Windows, then move to the correct folder and then type *cR2*. Doing it like this help see any errors if the program crashes unexpectedly because of incorrect input.

In the example input files provided there are comments at the end of most lines in the form "<< comment". Note that these are always at the end of a line. You cannot have these appearing on their own in a line. If you do then *cR2* will try read this comment when it is expecting numerical input and simply crash.

The mesh is based on elements and nodes. In **cR2.in** Lines 3 to 9 are based on nodes, whereas Line 13 is based on elements. It is important to understand the difference and not mix the two.

On Line 18 in **cR2.in**, specifying a tolerance of 1.0 means that you are happy that you have estimated your errors correctly (Line 19). Don't just use the a\_wgt and b\_wgt values in the example files – spend time to understand the likely errors in your measurements and model.

Setting the minimum and maximum apparent resistivity (Line 19 of **cR2.in**) is only valid if you have a flat surface and an infinite half space problem, otherwise the geometric factors that **cR2** will compute will be incorrect.

For a quadrilateral mesh the electrode positions are defined by their column and row positions in the mesh (Line 25 of **cR2.in**). These are not the co-ordinates of the electrodes but their position in the mesh.

In the definition of the input files, each line has been defined in terms of the type of numbers that are required. For example, (Real, 2 Int, 2 Real) means one real number, followed by two integers, followed by two reals. You can substitute integers for reals but not the other way round. So if the code is expecting an integer and your line entry has 1.3, for example, then the code will crash.

Note that the data in **protocol.dat** should be provided in transfer resistances, NOT apparent resistivities. Also note that the polarity should be reflected in the phase angle (see section 3). It is very wise to check the polarity of your measurements – you can do this by computing the geometric factor for your measurement configuration (provided topographic and non-infinite boundaries are not significant). If you don't know how to compute the geometric factors then you should run a forward model with *cR2* for a uniform half space and compare the computed polarities with those in your data. For a surface electrode array your data should be the same polarity as the model, otherwise the measurements will not be included in the inversion. For electrodes not on the surface the polarity can change as the resistivity structure changes in the inversion.

Make sure you check that the solution has converged in inverse mode (see **cR2.out**). Just because a resistivity model has been computed it does not mean that convergence has been reached. If the solution has not converged then go through the **fXXX.err** file and look at see if any particular measurements are problematic. Also check that you are confident with the a\_wgt and b\_wgt error settings you have applied (Line 19, **cR2.in**). A common mistake is to set these too low. A good estimate of a\_wgt is important for the magnitude inversion and b\_wgt is critical for the phase angle. Normally,

you should be able to get convergence in less than 5 iterations for the magnitude and typically only one iteration for the phase angle improvement. It is not wise to increase the maximum number of iterations to a large number. If you don't get convergence in 10 iterations then there is definitely some problem with the data, the assumptions or the input files.

## 14. References

Binley, A., 2015, Tools and Techniques: DC Electrical Methods, In: Treatise on Geophysics, 2nd Edition, G Schubert (Ed.), Elsevier., Vol. 11, 233-259, doi:10.1016/B978-0-444-53802-4.00192-5. (available from the author on request).

Binley, A. and A. Kemna, 2005, Electrical Methods, In: Hydrogeophysics by Rubin and Hubbard (Eds.), 129-156, Springer

Blanchy, G., S. Saneiyan, J. Boyd, P. McLachlan and A. Binley, 2020, ResIPy, an intuitive open source software for complex geoelectrical inversion/modeling in 2D space, Computer & Geosciences, 137, doi: 10.1016/j.cageo.2020.104423.

Kemna, A., A. Binley and L. Slater, 2004, Cross-borehole IP imaging for engineering and environmental applications, Geophysics, 69(1), 97-105.

Kemna, A., E. Räkers, and A. Binley, 1997, Application of complex resistivity tomography to field data from a kerosene-contaminated site: Environmental and Engineering Geophysics (EEGS) European Section, 151–154.

Mejus, L., 2014, Using multiple geophysical techniques for improved assessment of aquifer vulnerability, PhD thesis, Lancaster University, UK.

Mwakanyamale, K., L. Slater, A. Binley and D. Ntarlagiannis, 2012, Lithologic Imaging Using Induced Polarization: Lessons Learned from the Hanford 300 Area, Geophysics, 77, 397-409.

If you make use of **cR2** then please contact the author (a.binley@lancaster.ac.uk) so that you can be added to a mailing list for future updates, fixes, etc.

## For more information, including example files contact:

Andrew Binley Lancaster Environment Centre Lancaster University Lancaster LA1 4YQ, UK Email: a.binley@lancaster.ac.uk

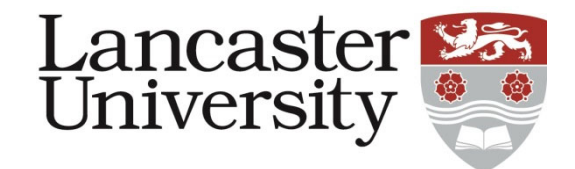